## **Motionnet Starter Kit**

## G9001A-EV,

# G9002A\_G9103C-EV

## G9004A-EX

# User's Manual

# **Application Software**

| Motionnet Starter Kit          |          |                   |       |      |        |         |                  |      |      |      |           |      |           | -    | - 🗆       | ×    |
|--------------------------------|----------|-------------------|-------|------|--------|---------|------------------|------|------|------|-----------|------|-----------|------|-----------|------|
| Tool (T) Other (O)             |          |                   |       |      |        |         |                  |      |      |      |           |      |           |      |           |      |
| Device Number Address Map D    | lata     |                   |       | Sta  | atus   | Interru | upt Status       |      | EAD  | Erro | r Counter | 0    | ycle Coun | ter  | <b>CT</b> |      |
| 01 d <u>104</u> h              | 0000 h   |                   | WRITE |      | 0001 h | 00      | <sup>000</sup> h | R    | EAD  |      | 244       | d    | 31 μs 310 |      |           |      |
| Device Number [d]              | 00       | 01                | 02    | 03   | 04     | 05      | 06               | 07   | 08   | 09   | 10        | 11   | 12        | 13   | 14        | 15   |
| Device Information             | 8B       | 81                | 00    | 00   | 00     | 00      | 8B               | 00   | 00   | 00   | 00        | 00   | 00        | 00   | 00        | 00   |
| 1/O Communication Error Flags  | 0        | 0                 | 0     | 0    | 0      | 0       | 0                | 0    | 0    | 0    | 0         | 0    | 0         | 0    | 0         | 0    |
| Input Change Interrupt Setting | 0        | 0                 | 0     | 0    | 0      | 0       | 0                | 0    | 0    | 0    | 0         | 0    | 0         | 0    | 0         | 0    |
| Input Change Interrupt Flags   | 0        | 0                 | 0     | 0    | 0      | 0       | 0                | 0    | 0    | 0    | 0         | 0    | 0         | 0    | 0         | 0    |
| Port Data No.1-0               | 0000     | <mark>0000</mark> | 0000  | 0000 | 0000   | 0000    | 0800             | 0000 | 0000 | 0000 | 0000      | 0000 | 0000      | 0000 | 0000      | 0000 |
| Port Data No.3-2               | 00FF     | 0000              | 0000  | 0000 | 0000   | 0000    | 0036             | 0000 | 0000 | 0000 | 0000      | 0000 | 0000      | 0000 | 0000      | 0000 |
| Device Attribute               | G91 03 C | G9002A            |       |      |        |         | G9004A           |      |      |      |           |      |           |      |           |      |
| Device Number [d]              | 16       | 17                | 18    | 19   | 20     | 21      | 22               | 23   | 24   | 25   | 26        | 27   | 28        | 29   | 30        | 31   |
| Device Information             | 00       | 00                | 00    | 00   | 00     | 00      | 00               | 00   | 00   | 00   | 00        | 00   | 00        | 00   | 00        | 00   |
| I/O Communication Error Flags  | 0        | 0                 | 0     | 0    | 0      | 0       | 0                | 0    | 0    | 0    | 0         | 0    | 0         | 0    | 0         | 0    |
| Input Change Interrupt Setting | 0        | 0                 | 0     | 0    | 0      | 0       | 0                | 0    | 0    | 0    | 0         | 0    | 0         | 0    | 0         | 0    |
| Input Change Interrupt Flags   | 0        | 0                 | 0     | 0    | 0      | 0       | 0                | 0    | 0    | 0    | 0         | 0    | 0         | 0    | 0         | 0    |
| Port Data No.1-0               | 0000     | 0000              | 0000  | 0000 | 0000   | 0000    | 0000             | 0000 | 0000 | 0000 | 0000      | 0000 | 0000      | 0000 | 0000      | 0000 |
| Port Data No.3-2               | 0000     | 0000              | 0000  | 0000 | 0000   | 0000    | 0000             | 0000 | 0000 | 0000 | 0000      | 0000 | 0000      | 0000 | 0000      | 0000 |
| Device Attribute               |          |                   |       |      |        |         |                  |      |      |      |           |      |           |      |           |      |
| Device Number [d]              | 32       | 33                | 34    | 35   | 36     | 37      | 38               | 39   | 40   | 41   | 42        | 43   | 44        | 45   | 46        | 47   |
| Device Information             | 00       | 00                | 00    | 00   | 00     | 00      | 00               | 00   | 00   | 00   | 00        | 00   | 00        | 00   | 00        | 00   |
| I/O Communication Error Flags  | 0        | 0                 | 0     | 0    | 0      | 0       | 0                | 0    | 0    | 0    | 0         | 0    | 0         | 0    | 0         | 0    |
| Input Change Interrupt Setting | 0        | 0                 | 0     | 0    | 0      | 0       | 0                | 0    | 0    | 0    | 0         | 0    | 0         | 0    | 0         | 0    |
| Input Change Interrupt Flags   | 0        | 0                 | 0     | 0    | 0      | 0       | 0                | 0    | 0    | 0    | 0         | 0    | 0         | 0    | 0         | 0    |
| Port Data No.1-0               | 0000     | 0000              | 0000  | 0000 | 0000   | 0000    | 0000             | 0000 | 0000 | 0000 | 0000      | 0000 | 0000      | 0000 | 0000      | 0000 |
| Port Data No.3-2               | 0000     | 0000              | 0000  | 0000 | 0000   | 0000    | 0000             | 0000 | 0000 | 0000 | 0000      | 0000 | 0000      | 0000 | 0000      | 0000 |
| Device Attribute               |          |                   |       |      |        |         |                  |      |      |      |           |      |           |      |           |      |
| Device Number [d]              | 48       | 49                | 50    | 51   | 52     | 53      | 54               | 55   | 56   | 57   | 58        | 59   | 60        | 61   | 62        | 63   |
| Device Information             | 00       | 00                | 00    | 00   | 00     | 00      | 00               | 00   | 00   | 00   | 00        | 00   | 00        | 00   | 00        | 00   |
| I/O Communication Error Flags  | 0        | 0                 | 0     | 0    | 0      | 0       | 0                | 0    | 0    | 0    | 0         | 0    | 0         | 0    | 0         | 0    |
| Input Change Interrupt Setting | 0        | 0                 | 0     | 0    | 0      | 0       | 0                | 0    | 0    | 0    | 0         | 0    | 0         | 0    | 0         | 0    |
| Input Change Interrupt Flags   | 0        | 0                 | 0     | 0    | 0      | 0       | 0                | 0    | 0    | 0    | 0         | 0    | 0         | 0    | 0         | 0    |
| Port Data No.1-0               | 0000     | 0000              | 0000  | 0000 | 0000   | 0000    | 0000             | 0000 | 0000 | 0000 | 0000      | 0000 | 0000      | 0000 | 0000      | 0000 |
| Port Data No.3-2               | 0000     | 0000              | 0000  | 0000 | 0000   | 0000    | 0000             | 0000 | 0000 | 0000 | 0000      | 0000 | 0000      | 0000 | 0000      | 0000 |
| Device Attribute               |          |                   |       |      |        |         |                  |      |      |      |           |      |           |      |           |      |

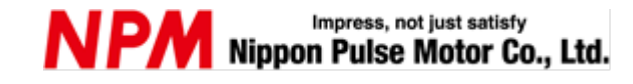

# INDEX

| 1. Introduction                                                                                                    | 1                                      |
|----------------------------------------------------------------------------------------------------|----------------------------------------|
| 1.1 How to use this manual                                                                                                    | 1                                      |
| 1.1.1 Symbol description                                                                                                    | 1                                      |
| 1.2 Warranty                                                                                                    | 3                                      |
| 1.2.1 Warranty period<br>1.2.2 Warranty coverage                                                                                                    |                                        |
| 1.3 Notice                                                                                                    | 3                                      |
| 1.4 Confirmation                                                                                                    |                                        |
| 2. Information                                                                                                    | 4                                      |
| 2.1 Operating environment                                                                                                    | 4                                      |
| 3. Install the device driver                                                                                                    | 5                                      |
| 3.1 Folder structure                                                                                                    | 5                                      |
| 3.2 Installation                                                                                                    | 5                                      |
| 4. Basic operations of software                                                                                                    | 6                                      |
| 4.1 Start-up software                                                                                                    | 6                                      |
| <ul> <li>4.1.1 Main Screen</li> <li>4.1.2 Writing data to the address area</li> <li>4.1.3 Read and display the status value</li> <li>4.1.4 Display the error counter and cycle counter</li> <li>4.1.5 Display of device number</li></ul> |                                        |
| 4.2 "Tool (T)" menu                                                                                                    | 9                                      |
| <ul> <li>4.2.1 "Status (A)" menu</li></ul>                                                                                                    | 10<br>11<br>12<br>20<br>22<br>23<br>23 |
| 4.3 "Other (O)" menu                                                                                                    |                                        |
| 4.3.1 "Language (L)" menu<br>4.3.2 "Version (V)" menu<br>4.3.3 "Screen Display (S)" menu                                                                                                    | 25<br>                                 |
| 4.4 "Device Attribute" menu                                                                                                    | 27                                     |
| 4.4.1 "G9002A","G9205A" menu<br>4.4.2 "G9103C" menu<br>4.4.3 "G9004A" menu                                                                                                    |                                        |

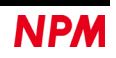

## 1. Introduction

Thank you for choosing our Motionnet Starter Kit Application software (MNET-STK.exe).

This manual describes the specifications, functions, connections, and usages of our Motionnet Starter Kit Application software (MNET-STK.exe).

Be sure to read this manual thoroughly and keep it handy in order to use the product appropriately.

## 1.1 How to use this manual

- 1. Reproduction of this manual in whole or in part without permission is prohibited by the Copyright Act.
- 2. The contents of this manual are subject to change without the prior notice along with the improvement of performance and quality.
- 3. Although this manual is produced with the utmost care, please contact our sales representative if there are any questions, errors or omissions.

## 1.1.1 Symbol description

#### 1.1.1.1 Physical damage level

In this manual, the physical damage level is defined as follows.

• Serious injury

Those that might cause aftereffects such as loss of sight, wound, burn, electric shock, fracture, poisoning, or those requiring hospitalization or long-term outpatient treatment.

Minor injury

Those not requiring hospitalization or long-term outpatient treatment. (Other than "serious injury" above)

#### 1.1.1.2 Hazardous level

The product is designed with the top priority for the safety of operators. However, due to the nature of the product, there are risks that cannot be eliminated. In this manual, the seriousness and level of these risks are divided into three categories: "Danger," "Warning," and "Caution." Be sure to read and understand the symbols descriptions thoroughly before operating or performing maintenance work on the product.

"Danger", "Warning", and "Caution" are indicated in the order of severity of hazard: (danger > warning > caution), and the meanings are described underneath.

#### 🥼 Danger

"Danger" indicates that it might cause an imminent risk that could result in the death or serious injury of the operator during operations of this product.

#### 🛕 Warning

"Warning" indicates that it may result in the death or serious injury of the operator during operations of this product.

### 🛕 Caution

"Caution" indicates that it may result in minor injury of the operator during operations of this product.

### Caution

"Caution" without warning symbol indicates that the operator is not likely to be injured, but it can cause damage or result in a malfunction to this product, your equipment, or your instruments.

In addition to the hazardous level classifications described above, the following notations are also used.

#### l m p o r t a n c e

"Importance" indicates the information and contents that must be known particularly in operations and maintenance works of this product.

### Remarks

"Remarks" initiates the useful information or contents for operations and maintenance works of this product.

#### 1.1.1.1 Warning symbol

In this manual, the following symbols are added along with the notations "Danger," "Warning," "Caution," and "Importance" to indicate the warning contents in an easy-to-understand manner.

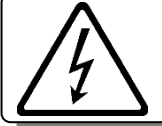

Indicates that a high voltage may be applied. Failure to confirm safety or mishandling of this product might cause a risk of electric shock, burn, or death.

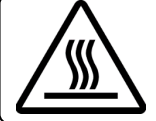

Indicates that some parts have a high surface temperature, and the mishandling can cause a risk of burns.

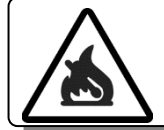

Indicates that mishandling may cause a fire.

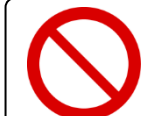

Indicates "prohibited" actions that must not be performed in the operation and the maintenance work of this product.

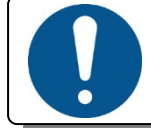

Indicates "mandatory" actions that must be performed in the operation and the maintenance work of this product.

### 1.2 Warranty

This content is the warranty of the product purchased from Nippon Pulse Motor. When the product is purchased from a supplier other than NPM, please contact that supplier regarding the product's warranty.

## 1.2.1 Warranty period

The warranty period is one year after delivery of the product to the designated location.

### 1.2.2 Warranty coverage

If a failure occurs within the warranty period under normal use according to this manual, we will repair or replace it free of charge at our discretion.

However, even within the warranty period, if the cause of failure falls under any of the following, it will not be covered by the warranty.

- 1. When the damage is caused by remodeling or repair by someone other than our company or a person designated by our company
- 2. In case of falling after delivery or damage during transportation
- 3. Due to natural deterioration, wear or fatigue of parts
- 4. Caused by usage other than what is described in this manual
- 5. Fire, earthquake, lightning strike, wind and flood damage, salt damage, abnormal voltage, other natural disasters or force majeure.
- 6. In addition, if the cause of the failure is due to reasons that are not considered to be the responsibility of our company.

For free repair, only bring the product to our company, and we will not repair it by a business trip.

The warranty period of the repaired product will be the same as the warranty period before the repair.

The warranty here means the warranty for the product itself, and the damage caused by the failure of the product is not covered by the warranty.

## 1.3 Notice

This document aims to describe the details of the functions of this product. It does not warrant fitness for a particular purpose of the customer. Also, the examples of applications and circuit diagrams in this manual are included only for your reference. Please confirm the features and safety of device or equipment before use.

## **1.4 Confirmation**

Please do not use this product in the following conditions. If you need to use in the following conditions, please contact our sales representatives:

- 1. Any equipment that may require a high reliability or a safety, such as nuclear facilities, electricity or gas supply systems, transportation facilities, vehicles, various safety systems, medical equipment, etc.
- 2. Any equipment that may directly affect human survival or property.
- 3. Usages under conditions or circumstances that are not specified in the catalog, manual, etc.

For applications that may cause serious damage to a human life or property due to failure of this product, ensure high reliability and safety by redundant design.

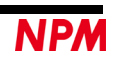

# 2. Information

This manual is the operation manual of the application software(MNET-STK.exe) that operates a control board.

By using this software and Motionnet Starter Kit (G9001A, G9002A\_G9103C-EV, G9004A-EX), you can learn the Motionnet communication specifications, I/O control functions, motor control functions, CPU emulation functions, and message functions using the center device G9001A, local devices G9002A, G9103C and G9004A.

Please refer to the following manuals along with this manual.

|                                      |                                                                                                |                                                                |                                                    | (x: revision)                     |
|--------------------------------------|------------------------------------------------------------------------------------------------|----------------------------------------------------------------|----------------------------------------------------|-----------------------------------|
|                                      | Manual Name [Outline]                                                                          | Document File name                                             | Software File<br>name                              | Document No.                      |
|                                      | Motionnet Starter Kit<br>User's Manual<br>(Hardware)                                           | MotionnetStarterKit_<br>HardwareManual_VerxE.pdf               | _                                                  | TA600036-ENx/x                    |
| Hardware<br>Manual                   | Motionnet Starter Kit<br>User's Manual<br>(Simple Manual)                                      | MotionnetStarterKit_<br>SimpleManual_VerxJE.pdf                | _                                                  | TA600035-ENx/x                    |
|                                      | Motionnet Starter Kit<br>G9004A-EX User's Manual<br>(Hardware)                                 | MotionnetStarterKit_<br>G9004A-EX_Hardware<br>Manual_VerxE.pdf | _                                                  | TA600140-ENx/x                    |
| Application<br>Software              | Motionnet Starter Kit<br>User's Manual<br>(Application Software)<br>[Display of all registers] | MotionnetStarterKit_<br>ApplicationManual_<br>VerxE.pdf        | MotionnetStarterKit<br>_Application<br>_VxxxJE.zip | TA600037-ENx/x<br>(This document) |
| Manual                               | Motionnet Starter Kit<br>G9004A-EX User's Manual<br>(Application Software)                     | MotionnetStarterKit_<br>G9004A-EX_MessageManual_<br>VerxE.pdf  | MotionnetStarterKit<br>_Message<br>_VxxxJE.zip     | TA600141-ENx/x                    |
| I/O Sample<br>Software<br>Manual     | Motionnet Starter Kit<br>I/O Sample<br>Software Manual                                         | MotionnetStarterKit_<br>IO_SampleManual_VerxE.pdf              | MotionnetStarterKit_<br>IO_Sample_Vxxx.zip         | TA600048-ENx/x                    |
| Axis<br>Sample<br>Software<br>Manual | Motionnet Starter Kit<br>Axis Sample<br>Software Manual                                        | MotionnetStarterKit_AXIS_<br>SampleManual_VerxE.pdf            | MotionnetStarterKit_<br>AXIS_Sample_<br>Vxxx.zip   | TA600049-ENx/x                    |
|                                      | G9001A/G9002A<br>User's Manual                                                                 |                                                                |                                                    | DA70109-4/xE                      |
| Reference                            | G9103C<br>User's Manual                                                                        |                                                                |                                                    | DA70143-1/xE                      |
|                                      | G9004A<br>User's Manual                                                                        |                                                                |                                                    | DA70120-1/xE                      |

Please download application software and related materials from our NPM website.

## 2.1 Operating environment

This software is confirmed to operate on Windows 7 and Windows10 (both 32 bit and 64 bit).

(Not confirmed to operate on OS other than the above.)

Please change the power saving setting in your PC so as not to move to "sleep mode" during operation.

# 3. Install the device driver

## 3.1 Folder structure

When unzipping the compressed file (MotionnetStartKit\_Application\_V220JE.zip), the following folders are generated.

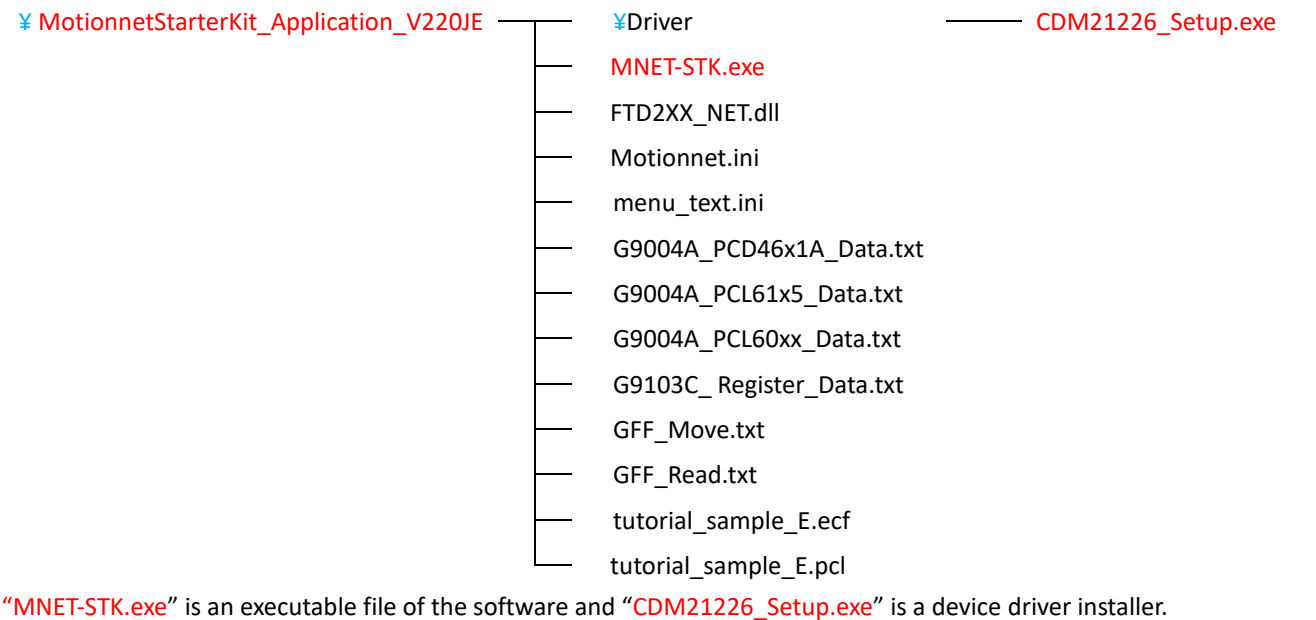

"Motionnet.ini", "menu\_text.ini" are the text files for MNET-STK.

"G9004A\_PCD46x1A\_Data.txt", "G9004A\_PCL61x5\_Data.txt", and "G9004A\_PCL60xx\_Data.txt" are for MNET-STK G9004A CPU emulation mode setting data file.

"G9103C\_Register\_Data.txt", "GFF\_Move.txt", "GFF\_Read.txt", "tutorial\_sample\_E.ecf", and "tutorial\_sample\_E.pcl" are the G9103C setting data files for MNET-STK.

# 3.2 Installation

Double-click "CDM21226\_Setup.exe" to launch the installer and follow the instructions on the screen to complete the installation.

If you have already installed it, you do not need to install it again.

|                                                                                                    | FTDI CDM Drivers                                                                                       |
|----------------------------------------------------------------------------------------------------|----------------------------------------------------------------------------------------------------|
| The second second secon | Cick 'Extract' to unpack version 2.12.26 of FTDI's Windows<br>driver package and launch the installer. |
| K                                                                                                    | www.ftdichip.com                                                                                       |

Note: Please download the latest version of the device driver on FTDI's website: (<u>http://www.ftdichip.com/Drivers/D2XX.htm</u>).

# 4. Basic operations of software

# 4.1 Start-up software

Make sure that the Motionnet Starter Kit (G9001A-EV, G9002A\_G9103C-EV) is properly connected to your PC. Also, use Motionnet cables to connect the center device board (G9001A-EV) and the local device board (G9002A\_G9103C-EV, G9004A -EX).

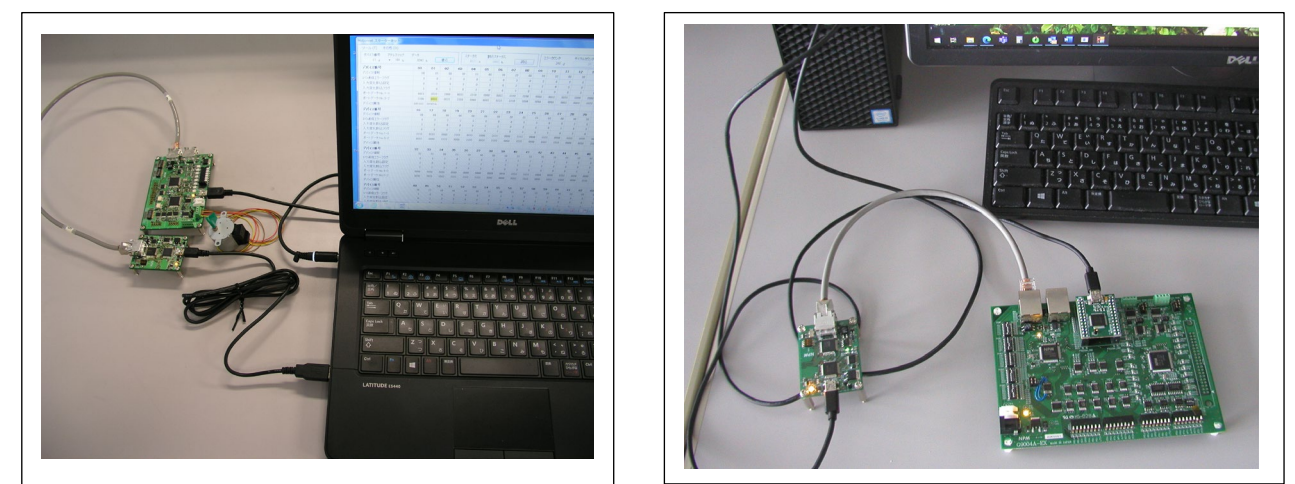

Double-click the executable file, "MNET-STK.exe" to open the "main screen" as follows.

## 4.1.1 Main Screen

| Iool (1) Other (0)             |      |      |      |      |        |         |            |      |      |      |           |      |            |            |      |      |
|--------------------------------|------|------|------|------|--------|---------|------------|------|------|------|-----------|------|------------|------------|------|------|
| Device Number Address Map E    | lata |      |      | Sta  | ntus   | Interru | ipt Status |      |      | Erro | r Counter | C;   | /cle Count | ter        |      |      |
| 00 d 🗡 h                       | h    |      |      |      | 0000 h | 00      | 100 h      |      |      | 0 d  |           |      |            | 0 μs START |      |      |
| Device Number [d]              | 00   | 01   | 02   | 03   | 04     | 05      | 06         | 07   | 08   | 09   | 10        | 11   | 12         | 13         | 14   | 15   |
| Device Information             | 00   | 00   | 00   | 00   | 00     | 00      | 00         | 00   | 00   | 00   | 00        | 00   | 00         | 00         | 00   | 00   |
| I/O Communication Error Flags  | 0    | 0    | 0    | 0    | 0      | 0       | 0          | 0    | 0    | 0    | 0         | 0    | 0          | 0          | 0    | 0    |
| Input Change Interrupt Setting | 0    | 0    | 0    | 0    | 0      | 0       | 0          | 0    | 0    | 0    | 0         | 0    | 0          | 0          | 0    | 0    |
| Input Change Interrupt Flags   | 0    | 0    | 0    | 0    | 0      | 0       | 0          | 0    | 0    | 0    | 0         | 0    | 0          | 0          | 0    | 0    |
| Port Data No.1-0               | 0000 | 0000 | 0000 | 0000 | 0000   | 0000    | 0000       | 0000 | 0000 | 0000 | 0000      | 0000 | 0000       | 0000       | 0000 | 0000 |
| Port Data No.3-2               | 0000 | 0000 | 0000 | 0000 | 0000   | 0000    | 0000       | 0000 | 0000 | 0000 | 0000      | 0000 | 0000       | 0000       | 0000 | 0000 |
| Device Attribute               |      |      |      |      |        |         |            |      |      |      |           |      |            |            |      |      |
| Device Number [d]              | 16   | 17   | 18   | 19   | 20     | 21      | 22         | 23   | 24   | 25   | 26        | 27   | 28         | 29         | 30   | 31   |
| Device Information             | 00   | 00   | 00   | 00   | 00     | 00      | 00         | 00   | 00   | 00   | 00        | 00   | 00         | 00         | 00   | 00   |
| I/O Communication Error Flags  | 0    | 0    | 0    | 0    | 0      | 0       | 0          | 0    | 0    | 0    | 0         | 0    | 0          | 0          | 0    | 0    |
| Input Change Interrupt Setting | 0    | 0    | 0    | 0    | 0      | 0       | 0          | 0    | 0    | 0    | 0         | 0    | 0          | 0          | 0    | 0    |
| Input Change Interrupt Flags   | 0    | 0    | 0    | 0    | 0      | 0       | 0          | 0    | 0    | 0    | 0         | 0    | 0          | 0          | 0    | 0    |
| Port Data No.1-0               | 0000 | 0000 | 0000 | 0000 | 0000   | 0000    | 0000       | 0000 | 0000 | 0000 | 0000      | 0000 | 0000       | 0000       | 0000 | 0000 |
| Port Data No.3–2               | 0000 | 0000 | 0000 | 0000 | 0000   | 0000    | 0000       | 0000 | 0000 | 0000 | 0000      | 0000 | 0000       | 0000       | 0000 | 0000 |
| Device Attribute               |      |      |      |      |        |         |            |      |      |      |           |      |            |            |      |      |
| Device Number [d]              | 32   | 33   | 34   | 35   | 36     | 37      | 38         | 39   | 40   | 41   | 42        | 43   | 44         | 45         | 46   | 47   |
| Device Information             | 00   | 00   | 00   | 00   | 00     | 00      | 00         | 00   | 00   | 00   | 00        | 00   | 00         | 00         | 00   | 00   |
| I/O Communication Error Flags  | 0    | 0    | 0    | 0    | 0      | 0       | 0          | 0    | 0    | 0    | 0         | 0    | 0          | 0          | 0    | 0    |
| Input Change Interrupt Setting | 0    | 0    | 0    | 0    | 0      | 0       | 0          | 0    | 0    | 0    | 0         | 0    | 0          | 0          | 0    | 0    |
| Input Change Interrupt Flags   | 0    | 0    | 0    | 0    | 0      | 0       | 0          | 0    | 0    | 0    | 0         | 0    | 0          | 0          | 0    | 0    |
| Port Data No.1-0               | 0000 | 0000 | 0000 | 0000 | 0000   | 0000    | 0000       | 0000 | 0000 | 0000 | 0000      | 0000 | 0000       | 0000       | 0000 | 0000 |
| Port Data No.3–2               | 0000 | 0000 | 0000 | 0000 | 0000   | 0000    | 0000       | 0000 | 0000 | 0000 | 0000      | 0000 | 0000       | 0000       | 0000 | 0000 |
| Device Attribute               |      |      |      |      |        |         |            |      |      |      |           |      |            |            |      |      |
| Device Number [d]              | 48   | 49   | 50   | 51   | 52     | 53      | 54         | 55   | 56   | 57   | 58        | 59   | 60         | 61         | 62   | 63   |
| Device Information             | 00   | 00   | 00   | 00   | 00     | 00      | 00         | 00   | 00   | 00   | 00        | 00   | 00         | 00         | 00   | 00   |
| I/O Communication Error Flags  | 0    | 0    | 0    | 0    | 0      | 0       | 0          | 0    | 0    | 0    | 0         | 0    | 0          | 0          | 0    | 0    |
| Input Change Interrupt Setting | 0    | 0    | 0    | 0    | 0      | 0       | 0          | 0    | 0    | 0    | 0         | 0    | 0          | 0          | 0    | 0    |
| Input Change Interrupt Flags   | 0    | 0    | 0    | 0    | 0      | 0       | 0          | 0    | 0    | 0    | 0         | 0    | 0          | 0          | 0    | 0    |
| Port Data No.1-0               | 0000 | 0000 | 0000 | 0000 | 0000   | 0000    | 0000       | 0000 | 0000 | 0000 | 0000      | 0000 | 0000       | 0000       | 0000 | 0000 |
| Port Data No.3-2               | 0000 | 0000 | 0000 | 0000 | 0000   | 0000    | 0000       | 0000 | 0000 | 0000 | 0000      | 0000 | 0000       | 0000       | 0000 | 0000 |
| Device Result. as              |      |      |      |      |        |         |            |      |      |      |           |      |            |            |      |      |

This screen shows up to 64 local devices that are connected to G9001A, as well as "Device Information", "I/O Communication Error Flags", "input Change Interrupt Setting", "Input Change Interrupt Flags", and "Port Data No. 1-0 & 3-2" in the address area of G9001A (512 bytes).

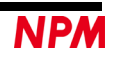

When you click "START" button, the data in "Device Number" of a local device board (G9002A\_G9103C-EV, G9004A -EX) connected to the center device board (G9001A-EV) are displayed. Also "Status" of G9001A, "Interrupt Status", "Error Counter", and "Cycle Counter" values are displayed at the top of the screen.

| Motionnet Starter Kit          |          |        |       |      |        |        |            |              |      |      |           |      |            | _    |      | ×    |
|--------------------------------|----------|--------|-------|------|--------|--------|------------|--------------|------|------|-----------|------|------------|------|------|------|
| Tool (T) Other (O)             |          |        |       |      |        |        |            |              |      |      |           |      |            |      |      |      |
| Douise Number Address Man      | )        |        |       | C+-  |        | Intorr | unt Ctatua |              |      | Erro | r Counter |      | uele Couri | tor  |      |      |
| 01 d V 104 h                   | 0000 F   | 1      | VRITE | 0.0  | 0001 h | 00     | joo h      | h READ 244 d |      |      |           |      | 30 µs STOP |      |      |      |
| Device Number [d]              | 00       | 01     | 02    | 03   | 04     | 05     | 06         | 07           | 08   | 09   | 10        | 11   | 12         | 13   | 14   | 15   |
| Device Information             | 8B       | 81     | 00    | 00   | 00     | 00     | 8B         | 00           | 00   | 00   | 00        | 00   | 00         | 00   | 00   | 00   |
| I/O Communication Error Flags  | 0        | 0      | 0     | 0    | 0      | 0      | 0          | 0            | 0    | 0    | 0         | 0    | 0          | 0    | 0    | 0    |
| Input Change Interrupt Setting | 0        | 0      | 0     | 0    | 0      | 0      | 0          | 0            | 0    | 0    | 0         | 0    | 0          | 0    | 0    | 0    |
| Input Change Interrupt Flags   | 0        | 0      | 0     | 0    | 0      | 0      | 0          | 0            | 0    | 0    | 0         | 0    | 0          | 0    | 0    | 0    |
| Port Data No.1-0               | 0000     | 0000   | 0000  | 0000 | 0000   | 0000   | 0800       | 0000         | 0000 | 0000 | 0000      | 0000 | 0000       | 0000 | 0000 | 0000 |
| Port Data No.3-2               | 00FF     | 0000   | 0000  | 0000 | 0000   | 0000   | 0036       | 0000         | 0000 | 0000 | 0000      | 0000 | 0000       | 0000 | 0000 | 0000 |
| Device Attribute               | G91 03 C | G9002A |       |      |        |        | G9004A     |              |      |      |           |      |            |      |      |      |
| Device Number [d]              | 16       | 17     | 18    | 19   | 20     | 21     | 22         | 23           | 24   | 25   | 26        | 27   | 28         | 29   | 30   | 31   |
| Device Information             | 00       | 00     | 00    | 00   | 00     | 00     | 00         | 00           | 00   | 00   | 00        | 00   | 00         | 00   | 00   | 00   |
| I/O Communication Error Flags  | 0        | 0      | 0     | 0    | 0      | 0      | 0          | 0            | 0    | 0    | 0         | 0    | 0          | 0    | 0    | 0    |
| Input Change Interrupt Setting | 0        | 0      | 0     | 0    | 0      | 0      | 0          | 0            | 0    | 0    | 0         | 0    | 0          | 0    | 0    | 0    |
| Input Change Interrupt Flags   | 0        | 0      | 0     | 0    | 0      | 0      | 0          | 0            | 0    | 0    | 0         | 0    | 0          | 0    | 0    | 0    |
| Port Data No.1-0               | 0000     | 0000   | 0000  | 0000 | 0000   | 0000   | 0000       | 0000         | 0000 | 0000 | 0000      | 0000 | 0000       | 0000 | 0000 | 0000 |
| Port Data No.3-2               | 0000     | 0000   | 0000  | 0000 | 0000   | 0000   | 0000       | 0000         | 0000 | 0000 | 0000      | 0000 | 0000       | 0000 | 0000 | 0000 |
| Device Attribute               |          |        |       |      |        |        |            |              |      |      |           |      |            |      |      |      |
| Device Number [d]              | 32       | 33     | 34    | 35   | 36     | 37     | 38         | 39           | 40   | 41   | 42        | 43   | 44         | 45   | 46   | 47   |
| Device Information             | 00       | 00     | 00    | 00   | 00     | 00     | 00         | 00           | 00   | 00   | 00        | 00   | 00         | 00   | 00   | 00   |
| 1/O Communication Error Flags  | 0        | 0      | 0     | 0    | 0      | 0      | 0          | 0            | 0    | 0    | 0         | 0    | 0          | 0    | 0    | 0    |
| Input Change Interrupt Setting | 0        | 0      | 0     | 0    | 0      | 0      | 0          | 0            | 0    | 0    | 0         | 0    | 0          | 0    | 0    | 0    |
| Input Change Interrupt Flags   | 0        | 0      | 0     | 0    | 0      | 0      | 0          | 0            | 0    | 0    | 0         | 0    | 0          | 0    | 0    | 0    |
| Port Data No.1-0               | 0000     | 0000   | 0000  | 0000 | 0000   | 0000   | 0000       | 0000         | 0000 | 0000 | 0000      | 0000 | 0000       | 0000 | 0000 | 0000 |
| Port Data No.3-2               | 0000     | 0000   | 0000  | 0000 | 0000   | 0000   | 0000       | 0000         | 0000 | 0000 | 0000      | 0000 | 0000       | 0000 | 0000 | 0000 |
| Device Attribute               |          |        |       |      |        |        |            |              |      |      |           |      |            |      |      |      |
| Device Number [d]              | 48       | 49     | 50    | 51   | 52     | 53     | 54         | 55           | 56   | 57   | 58        | 59   | 60         | 61   | 62   | 63   |
| Device Information             | 00       | 00     | 00    | 00   | 00     | 00     | 00         | 00           | 00   | 00   | 00        | 00   | 00         | 00   | 00   | 00   |
| 1/O Communication Error Flags  | 0        | 0      | 0     | 0    | 0      | 0      | 0          | 0            | 0    | 0    | 0         | 0    | 0          | 0    | 0    | 0    |
| Input Change Interrupt Setting | 0        | 0      | 0     | 0    | 0      | 0      | 0          | 0            | 0    | 0    | 0         | 0    | 0          | 0    | 0    | 0    |
| Input Change Interrupt Flags   | 0        | 0      | 0     | 0    | 0      | 0      | 0          | 0            | 0    | 0    | 0         | 0    | 0          | 0    | 0    | 0    |
| Port Data No.1-0               | 0000     | 0000   | 0000  | 0000 | 0000   | 0000   | 0000       | 0000         | 0000 | 0000 | 0000      | 0000 | 0000       | 0000 | 0000 | 0000 |
| Port Data No.3-2               | 0000     | 0000   | 0000  | 0000 | 0000   | 0000   | 0000       | 0000         | 0000 | 0000 | 0000      | 0000 | 0000       | 0000 | 0000 | 0000 |
| Device Attribute               |          |        |       |      |        |        |            |              |      |      |           |      |            |      |      |      |

"Device Number" of the local device board (G9002A\_G9103C-EV) connected to the center device board (G9001A-EV) shows "0" (blank) .

If no local device is connected, "256" is displayed in "Error Counter". (When there is no response even if the maximum 64-local device repeats 4 times, "Error Counter" becomes  $64 \times 4 = 256$ ).

If the local device board (G9002A\_G9103C-EV) is connected, "248" is displayed in "Error Counter" because G9002A and G9103C are mounted on the board.

## 4.1.2 Writing data to the address area

When you double-click a column where the value of each device is displayed, the value will be highlighted in yellow as shown below, and the cursor moves to "Data" (data input part). Also, the device number of the selected value is set in "Device Number" column, and the address map data of the selected data is set in the "Address Map" column as shown below.

| Device Number [d]              | 00       | 01     | 02   |
|--------------------------------|----------|--------|------|
| Device Information             | 8B       | 81     | 00   |
| I/O Communication Error Flags  | 0        | 0      | 0    |
| Input Change Interrupt Setting | 0        | 0      | 0    |
| Input Change Interrupt Flags   | 0        | 0      | 0    |
| Port Data No.1-0               | 0000     | 0000   | 0000 |
| Port Data No.3-2               | 00FF     | 0000   | 0000 |
| Device Attribute               | G91 03 C | G9002A |      |

| Device Nur | ber Address Map | Data   |       |
|------------|-----------------|--------|-------|
| 01 d       | ⊻ <u>104</u> h  | 0000 h | WRITE |

Enter a value you want in "Data" and click "WRITE" button.

However, if you enter out-of-range value, "WRITE" button disappears. "WRITE" button also disappears when a number other than 00 to 63 is entered in "Device Number".

#### 4.1.3 Read and display the status value

Click "START" button to read and display the values of "Status" of the center device board (G9001A-EV) and "Interrupt Status". Click "READ" button to read and display the current values of "Status" and "Interrupt Status".

| Status | Interrupt Status |      |
|--------|------------------|------|
| 0001 h | 0000 6           | READ |

### 4.1.4 Display the error counter and cycle counter

Click "START" button to read and display the data of Error Counter register and Cycle Counter register of the center device board (G9001A-EV). Data is read periodically using an interrupt timer, and it is displayed when different from the previous data. The upper limit of "Error Counter" and "Cycle Counter" is "65535".

Click the value of "Error Counter" and issue the counter clear command to display "0" in "Error Counter". See also 4.2.6 "Counter" menu.

| Error Counter | Cycle Counter |      |
|---------------|---------------|------|
| 248 d         | 20 µs         | STOP |

### 4.1.5 Display of device number

By clicking the device number part, the device number display can be changed from decimal display to hexadecimal display and from hexadecimal display to decimal display.

| Device Number Address Map      | Data<br>0000 | ] h [  | WRITE | Device Number Address Map      | Data<br>0000 | )] h [            | WRITE |
|--------------------------------|--------------|--------|-------|--------------------------------|--------------|-------------------|-------|
| Device Number [d]              | 00           | 01     | 02    | Device Number [h]              | 00           | 01                | 02    |
| Device Information             | 8B           | 81     | 00    | Device Information             | 8B           | 81                | 00    |
| 1/O Communication Error Flags  | 0            | 0      | 0     | I/O Communication Error Flags  | 0            | 0                 | 0     |
| Input Change Interrupt Setting | 0            | 0      | 0     | Input Change Interrupt Setting | 0            | 0                 | 0     |
| Input Change Interrupt Flags   | 0            | 0      | 0     | Input Change Interrupt Flags   | 0            | 0                 | 0     |
| Port Data No.1–0               | 0000         | 0000   | 0000  | Port Data No.1-0               | 0000         | <mark>0000</mark> | 0000  |
| Port Data No.3–2               | 00FF         | 0000   | 0000  | Port Data No.3-2               | 00FF         | 0000              | 0000  |
| Device Attribute               | G91 03 C     | G9002A |       | Device Attribute               | G91 03 C     | G9002A            |       |
| Device Number [d]              | 16           | 17     | 18    | Device Number [h]              | 10           | 11                | 12    |
| Device Information             | 00           | 00     | 00    | Device Information             | 00           | 00                | 00    |
| 1/0.0 1 1/1 E EL               |              |        |       |                                | •            |                   | •     |

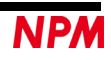

### 4.1.6 Display the device attributes

Double-click the device name in "Device Attribute" column to display a screen corresponding to the device name. When double-clicking "G9002A", the following screen will be displayed.

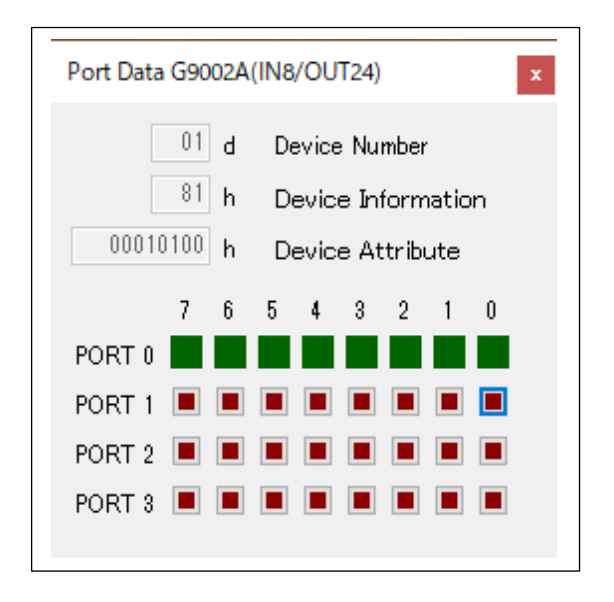

Refer to the section 4.4 "Device Attribute" menus.

# 4.2 "Tool (T)" menu

Click "Tool (T)" to display the tool menu.

The tool menu is processed using commands ("Status (A), "Operation Command (B)", "Data Communication (C), "Memory Access Command (D)", "Register Access Command (E)", Counter (F), and "Broadcast Command (G)"). Before clicking "START" button, only "Operation Command (B)" tool is enabled. Click "START" button to enable all tools.

| Tool (T) | Other (O)                |     |
|----------|--------------------------|-----|
| Stat     | us (A)                   |     |
| Оре      | ration Command (B)       | h   |
| Data     | a Communication (C)      | F   |
| Mer      | mory Access Command (D)  | 0.0 |
| Reg      | ister Access Command (E) | 00  |
| Cou      | nter (F)                 | 0   |
| Broa     | adcast Command (G)       | 0   |

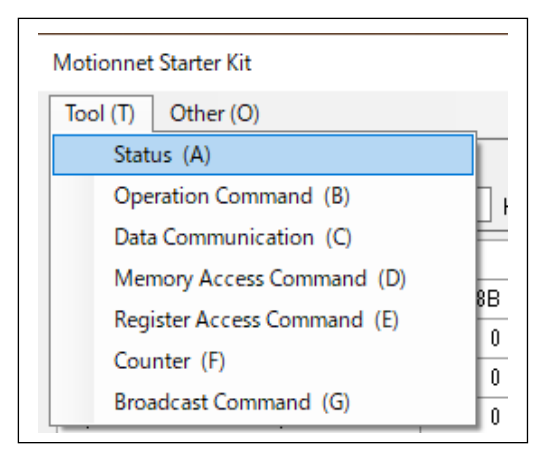

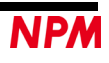

## 4.2.1 "Status (A)" menu

Click this menu to display the following status screen. You can check the details of each Status and Interrupt Status bit.

Click "READ" button to read and display the current status and interrupt status data.

When clicking "0400h" button, the corresponding status is cleared by adding the weight of the bit to command 0400h if the box to the status bit's is checked. However, it is disabled when bit 9 (MCLR) of RENV0 register is "0".

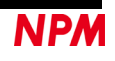

## 4.2.2 "Operation Command (B)" menu

Click this menu to display various operation command buttons on the following window.

| Operation Command   | x                                                                                           |
|---------------------|---------------------------------------------------------------------------------------------|
| Device Nur          | nber                                                                                        |
| 0100h               | Resets the software                                                                         |
| 0200h               | Resets the transmitting FIFO                                                                |
| 0300h               | Resets the receiving FIFO                                                                   |
| 0600h               | Error count clear command                                                                   |
| 0610h               | Break communication command                                                                 |
| 1000h               | System communication to all devices                                                         |
| 1100h               | System communication to all devices except those devices excluded from cyclic communication |
| 1200h 00 d<br>(00h) | System communication to specified devices                                                   |
| 1300h 00 d          | Obtain attribute information for the specified devices                                      |
| (00h)               | Attribute Data = 00000000 h                                                                 |
| 3000h               | Start cyclic communication                                                                  |
| 3100h               | Stop cyclic communication                                                                   |

Click "0100h" button to write the software reset command 0100h and reset the center device.

Click "0200h" button to write the transmitting FIFO reset command 0200h and reset only the FIFO for data transmission.

Click "0300h" button to write the receiving FIFO reset command 0300h and reset only the FIFO for data receiving.

Click "0600h" button to write the error counter reset command 0600h and clear the error count register to zero.

Click "0610h" button to write the break communication command 0610h and issue the break communication. However, it is invalid when bit-8 (BKOFR) of RENV0 register is "0".

Click "1000h" button to write the system communication command 1000h to all devices, to poll all devices sequentially, and to update the "Device Information" column corresponding to the "Device Number".

Click "1100h" button to write the system communication command 1100h to all devices that are excluded from cyclic communication. It sequentially polls all devices whose "device use" bit is 0 in "device information" and update the "Device Information" column corresponding to the "Device Number". The updated contents are the same as for the command 1000h.

Click "1200h" button to write the "Device Number" on the right in addition to the system communication command 1200h to the specified device. It polls only the specified device and updates the "Device Information" column corresponding to the "Device Number". The update value is the same as for the command 1000h.

Click "1300h" button to write the "Device Number" on the right in addition to the attribute information acquisition command 1300h of the specified device. It polls the specified device, and the attribute information is copied to the data receiving FIFO. The attribute information and contents (type, I/O setting, model code and the number of data) are displayed.

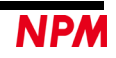

Click "3000h" button to write the I/O communication(cyclic communication) start command 3000h and start I/O communication(cyclic communication) for devices whose "Device use" bit is "1" in "Device Information".

Click the "3100h" button to write the I/O communication(cyclic communication) stop command 3100h and stop I/O communication(cyclic communication).

Click "START" button in the main screen to write the software reset command 0100h, the system communication command 1000h to all devices, and the I/O communication (cyclic communication) start command 3000h.

### 4.2.3 "Data Communication (C)" menu

Click this menu to display the following screen.

| ata communication |                                |                | ×          |
|-------------------|--------------------------------|----------------|------------|
| Transmitting FIFO |                                | Receiving FIFO |            |
| h WRITE           | Data Transmission<br>4000h     |                | 1          |
|                   | Device Number<br>00 d<br>(00h) |                |            |
|                   | Cancel DT<br>4100h             |                |            |
|                   |                                |                |            |
|                   |                                |                |            |
|                   | FIFO Clear<br>0200h            |                | FIFO Clear |
|                   | File Input                     |                |            |
|                   | READ                           |                |            |

#### 4.2.3.1 "Data communication other than G9004A message communication"

Manual writing to the transmitting FIFO is performed as follows.

Enter 4-digit hexadecimal data in the data input box and click "WRITE" button to write the data in Transmitting FIFO in G9001A and displayed data in the data display section. Up to 128 words can be written.

If the written data exceeds 128 words, the setting data in the FIFO buffer is not guaranteed.

The data written to the FIFO buffer is sent to the device specified by the device number when Data Transmission "4000h" button is clicked. When the data transmission is completed, the data displayed in the display section is deleted.

Click the Communication Cancel "4100h" button to interrupt the data communication and reset the Transmitting FIFO.

Click the FIFO Clear "0200h" button to reset only the Transmitting FIFO, and deletes the data written in the FIFO buffer and the data displayed in the data display section.

Create a data file for transmission in advance and click "Read" button to display the file selection screen.

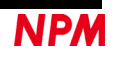

Select the file you created. The data for transmission is written to the Transmitting FIFO in G9001A, and it is displayed on the data display section.

| Jata communication                   |                                |                |                     |
|--------------------------------------|--------------------------------|----------------|---------------------|
| Transmitting FIFO                    |                                | Receiving FIFO |                     |
| FFFF h WRITE                         | 4000h                          |                | _                   |
| 00DC<br>00DD<br>00DE<br>00DF<br>00C0 | Device Number<br>00 d<br>(00h) |                |                     |
| 00C1<br>00C2<br>00C3<br>00C5<br>00C7 | Cancel DT<br>4100h             |                |                     |
| 00F1                                 |                                |                |                     |
|                                      |                                |                |                     |
|                                      | FIFO Clear<br>0200h            |                | FIFO Clear<br>0300h |
|                                      | File Input<br>READ             |                |                     |

This is the display screen when the "GFF\_Read.txt" file is read.

| Transmitting FIFO |                                | Receiving FIFO |                     |
|-------------------|--------------------------------|----------------|---------------------|
| FFFF h WRITE      | Data Transmission<br>4000h     | READ           |                     |
|                   | Device Number<br>00 d<br>(00h) |                |                     |
|                   | Cancel DT<br>4100h             |                |                     |
|                   |                                |                |                     |
|                   |                                |                |                     |
|                   | FIFO Clear                     |                | FIFO Clear<br>0300h |
|                   | File Input                     |                |                     |

When a read command is sent to the specified device by clicking "4000h" button, "READ" button is displayed in the receiving FIFO.

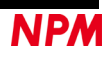

| Transmitting FIFO |                                                      | Receiving FIFO                                                                                                    |                     |
|-------------------|------------------------------------------------------|----------------------------------------------------------------------------------------------------|---------------------|
| FFFF h WRITE      | Data Transmission                                    |                                                                                                    |                     |
|                   | Device Number<br>00 d<br>(00h)<br>Cancel DT<br>4100h | 00DC<br>0002<br>0000<br>00DD<br>00FF<br>0000<br>00DE<br>0800<br>0000<br>00DF<br>0000                                                           |                     |
|                   | FIFO Clear<br>0200h                                  | 0000<br>8000<br>00C0<br>0000<br>00C1<br>0000<br>00C2<br>05DC<br>0000<br>00C2<br>05DC<br>0000<br>00C3<br>038C<br>0000<br>00C5<br>000C7<br>000C7 | FIFO Clear<br>0300h |
|                   | File Input<br>READ                                   | 0007<br>0041<br>0000<br>00E3<br>0000<br>0000                                                                                                   |                     |

Click "READ" button of the Receiving FIFO to read the data stored in the receiving FIFO buffer and display in the data display section. When the receiving FIFO buffer is empty, the "READ" button is deleted.

Click the FIFO Clear "0300h" button in the Receiving FIFO to delete the data stored in the receiving FIFO buffer and the data displayed in the data display section.

Create a file by an editor tool. The following shows the contents of the "GFF\_Move.txt" file as an example.

The first line must be "# GFF #". Insert a space between # and "GFF".

The line preceded by "#" is a comment. Blank lines are ignored. Describe data using 4 hexadecimal digits. The data is written in the FIFO buffer for transmission sequentially from the first line. Describe the data not as to exceed 128

words.

| # GFF #<br># 位置決め動作データ<br>######## |        |
|------------------------------------|--------|
| # RENV1=0000002h                   | 環境設定 1 |
| 009C                               |        |
| 0002                               |        |
| # RENV2=000000FFh                  | 環境設定 2 |
| 009D                               |        |
| 00FF                               |        |
| 0000                               |        |
| # RENV3=00000800h                  | 環境設定 3 |
| 009E                               |        |
| 0800                               |        |
| 0000                               |        |
| # RENV4=80000000h                  | 環境設定 4 |
| 009F                               |        |
| 0000                               |        |
| 8000                               |        |
| # PRMV=2304 位置決                    | とめ量    |
| 00B0                               |        |
| 0900                               |        |
| 0000                               |        |

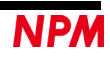

#### 4.2.3.2 About "G9004A message communication mode"

To send a message to the G9004A, first input 4 digits of hexadecimal data "0001" (information command) in the data input column and click the "Write" button. You can then write a message of up to 127 words.

The data written to the FIFO buffer will be communicated to the device specified in the device number when you click the data transmission "4000h" button.

When data transmission is completed, the data displayed in the data display area will be erased.

"0100" (data exists in the local side receiving FIFO) will be displayed in port data No.1-0 of the specified device number. When the G9004A reads the message, port data No.1-0 will be "0000".

| Data communication                                                                                                    |                                                                                             |                | ×          |
|----------------------------------------------------------------------------------------------------|---------------------------------------------------------------------------------------------|----------------|------------|
| Transmitting FIFO         8           6665         h         WRITE           0001         5261         5463           6665         6665         6665 | bytes<br>Data Transmission<br>4000h<br>Device Number<br>08 d<br>(06h)<br>Cancel DT<br>4100h | Receiving FIFO | 0 bytes    |
|                                                                                                    | FIFO Clear<br>0200h                                                                         |                | FIFO Clear |
|                                                                                                    | File Input<br>READ                                                                          |                |            |

When receiving a message from the G9004A, port data No. 1-0 of the device number displays "4209" (data transmission request command (10h), data in local transmission FIFO, local transmission request interrupt). Input 4 digits of hexadecimal data "0001" (information command) in the data input column and click the "Write" button.

| 2 b | iytes<br>Data Transmission<br>4000h | Receiving FIFO                                                                                                    | 0                                                                                                    | bytes                                                                                                    |
|-----|-------------------------------------|----------------------------------------------------------------------------------------------------|----------------------------------------------------------------------------------------------------|----------------------------------------------------------------------------------------------------|
|     | Device Number<br>06 d<br>(06h)      |                                                                                                    |                                                                                                    |                                                                                                    |
|     | Cancel DT<br>4100h                  |                                                                                                    |                                                                                                    |                                                                                                    |
|     |                                     |                                                                                                    |                                                                                                    |                                                                                                    |
|     |                                     |                                                                                                    |                                                                                                    |                                                                                                    |
|     | FIFO Clear<br>0200h                 |                                                                                                    |                                                                                                    | FIFO Clear<br>0300h                                                                                                    |
|     | File Input                          |                                                                                                    |                                                                                                    |                                                                                                    |
|     | 2) b<br>WRITE                       | 2 bytes<br>Data Transmission<br>4000h<br>Device Number<br>06 d<br>(00h)<br>Cancel DT<br>4100h<br>FIFO Clear<br>0200h<br>File Input | 2 bytes<br>Data Transmission<br>WRITE<br>Device Number<br>06 d<br>(06h)<br>Cancel DT<br>4100h<br>FIFO Clear<br>0200h<br>File Input | 2     bytes     Receiving FIFO     0       WRITE     4000h       Device Number     06       06     d       (06h)       Cancel DT       4100h |

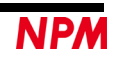

Data communication will be performed to the device specified in the device number when clicking the Data transmission "4000h" button. When data transmission is completed, the data displayed in the data display area will be erased.

| Data communication                                              | ×                                                                                          |
|-----------------------------------------------------------------|--------------------------------------------------------------------------------------------|
| Transmitting FIFO 0 bytes<br>Data T<br>0001 h WRITE 40<br>Devic | Iransmission     00h     READ       00h     READ       06 d     (06h)       1 DT       00h |
| FIFO<br>02                                                      | Clear FIFO Clear 000h 0300h                                                                |
| File                                                            | Input<br>IAD                                                                               |

When you click the "4000h" button to send a read command to the specified device, the "Read" button will be displayed in the receive FIFO.

| Data communication |                                                                                    |                | ×                   |
|--------------------|------------------------------------------------------------------------------------|----------------|---------------------|
| Transmitting FIFO  | Data Transmission<br>4000h<br>Device Number<br>06 d<br>(06h)<br>Cancel DT<br>4100h | Receiving FIFO | 10 bytes            |
|                    | FIFO Clear<br>0200h                                                                |                | FIFO Clear<br>0300h |
|                    | File Input<br>READ                                                                 |                |                     |

Port data No. 1-0 of the device number becomes "4000" (local side message communication transmission processing in progress), and by clicking the "Read" button, the message is read from the receive FIFO and displayed.

Enter the 4-digit hexadecimal data of "0002" (information command) in the data input section and click the "Write" button. Data transmission Data communication will be performed to the device specified in the device number when clicking the "4000h" button. When data transmission is completed, the data displayed in the data display area will be erased. Port data No.1-0 of the device number will be "0000".

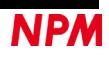

#### 4.2.3.3 About "G9004A CPU emulation mode"

When sending a message to the G9004A, you can write a message of up to 128 words, including write commands, write data, and read commands.

Writes the write command and write data to the FIFO buffer and performs data communication to the device specified as the device number when clicking the data transmission "4000h" button. When data transmission is completed, the data displayed in the data display area will be erased.

"0003" (local side reception processing completion interrupt) will be displayed in port data No.1-0 of the specified device number.

By writing the reception processing completion interrupt reset command "0400" to the FIFO buffer and clicking the data transmission "4000h" button again, port data No. 1-0 will be set to "0000".

Example) Write command "0100" (address 0 write) and write data "0053" (X-axis start of PCL6125)

| ta communication                           |       |                                                                                            |                | ×          |
|--------------------------------------------|-------|--------------------------------------------------------------------------------------------|----------------|------------|
| ransmitting FIFO<br>0053 h<br>0100<br>0053 | WRITE | ytes<br>Data Transmission<br>4000h<br>Device Number<br>08 d<br>(06h)<br>Cancel DT<br>4100h | Receiving FIFO | 0 bytes    |
|                                            |       | FIFO Clear<br>0200h                                                                        |                | FIFO Clear |
|                                            |       | File Input<br>READ                                                                         |                |            |

Write a read command to the FIFO buffer and perform data communication to the device specified as the device number when you click the data transmission "4000h" button.

When data transmission is completed, the data displayed in the data display area will be erased.

"0203" (local side transmit FIFO data available & receive processing complete interrupt) will be displayed in port data No.1-0 of the specified device number.

By writing the data transmission processing command "0300" to the FIFO buffer and clicking the data transmission "4000h" button again, the "Read" button will be displayed in the receive FIFO. Port data No.1-0 will be "0003".

By clicking the "Read" button on the receiving FIFO, the message is read and displayed from the receiving FIFO.

The "Read" button for receive FIFO will no longer be displayed.

By writing the reception processing completion interrupt reset command "0400" to the FIFO buffer and clicking the data transmission "4000h" button again, port data No. 1-0 will be set to "0000".

| Transmitting FIFO | 2 bytes           | Receiving FIFO | 0 bytes |
|-------------------|-------------------|----------------|---------|
|                   | Data Transmission |                |         |
| 0200 h WF         | 4000h             |                |         |
| 0200              | Device Number     |                |         |
|                   | d                 |                |         |
|                   | (Ubh)             |                |         |
|                   | Cancel DT         |                |         |
|                   | 4100h             |                |         |
|                   |                   |                |         |
|                   |                   |                |         |
|                   |                   |                |         |
|                   |                   |                |         |
|                   |                   |                |         |
|                   |                   |                |         |
|                   | FIFO Clear        |                | FIFO CI |
|                   | 0200h             |                | 0300    |
|                   |                   |                |         |
|                   |                   |                |         |
|                   | File Input        |                |         |
|                   | READ              |                |         |
|                   | TELE              |                |         |

Example) Read command "0200" (address 0 read [PCL6125 status information])

Example) Data transmission processing command "0300"

| Transmitting FIFO | 2     | bytes             | Receiving FIFO | 0 by | tes        |
|-------------------|-------|-------------------|----------------|------|------------|
|                   |       | Data Transmission |                |      |            |
| 0300 h            | WRITE | 4000h             |                |      |            |
| 0300              |       | Device Number     |                |      |            |
|                   |       | 06 d              |                |      |            |
|                   |       | (06h)             |                |      |            |
|                   |       | Cancel DT         |                |      |            |
|                   |       | 4100h             |                |      |            |
|                   |       |                   |                |      |            |
|                   |       |                   |                |      |            |
|                   |       |                   |                |      |            |
|                   |       |                   |                |      |            |
|                   |       |                   |                |      |            |
|                   |       |                   |                |      |            |
|                   |       | ETEO Class        |                |      | ETEO Clear |
|                   |       | 0200h             |                |      | 0300b      |
|                   |       | 020011            |                |      |            |
|                   |       |                   |                |      |            |
|                   |       | <b>-</b>          |                |      |            |
|                   |       | File Input        |                |      |            |
|                   |       | READ              |                |      |            |

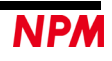

| Transmitting FIFO | 0     | bytes<br>Data Transmission        | Receiving FIFO | 0    | bytes<br>-          |
|-------------------|-------|-----------------------------------|----------------|------|---------------------|
| 0300 h            | WRITE | 4000h                             |                | READ |                     |
|                   |       | Device Number<br>06<br>d<br>(06h) |                |      |                     |
|                   |       | Cancel DT<br>4100h                |                |      |                     |
|                   |       |                                   |                |      |                     |
|                   |       |                                   |                |      |                     |
|                   |       |                                   |                |      |                     |
|                   |       | FIFO Clear<br>0200h               |                |      | FIFO Clear<br>0300h |
|                   |       | File Input                        |                |      |                     |

| Transmitting FIFO | 0     | bytes<br>Data Transmission                                    | Receiving FIFO | 4 bytes             |
|-------------------|-------|---------------------------------------------------------------|----------------|---------------------|
| 0300 h            | WRITE | 4000h<br>Device Number<br>06 d<br>(06h)<br>Cancel DT<br>4100h | 0200<br>0408   |                     |
|                   |       | FIFO Clear<br>0200h                                           |                | FIFO Clear<br>0300h |
|                   |       | File Input<br>READ                                            |                |                     |

By writing the reception processing completion interrupt reset command "0400" to the FIFO buffer and clicking the data transmission "4000h" button again, port data No. 1-0 will be set to "0000".

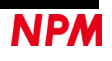

### 4.2.4 "Memory Access Command (D)" menu

Click this menu to open the following screen.

| Mamani Assa | (     |      | d |                                                      |
|-------------|-------|------|---|------------------------------------------------------|
| Memory Acce | ss co | mman | a | ×                                                    |
| Device Numb | ber   | 00   | d | (00h): Data to be added to the command               |
|             |       |      |   |                                                      |
| 5000h       |       | 00   | h | Writes data to the "device information" area         |
| 5100h       |       | 0    | h | Writes to the "cyclic communication error flag" area |
| 5200h       |       | 0    | h | Writes to the "input change interrupt setting" area  |
| 5300h       |       | 0    | h | Writes to the "input change interrupt flag" area     |
| 5400h       | PO    | 00   | h | Writes to the "port data" area                       |
|             | P1    | 00   | h |                                                      |
|             | P2    | 00   | h |                                                      |
|             | P3    | 00   | h |                                                      |
|             |       |      |   |                                                      |
| 6000h       |       | 00   | h | Reads the "device information" area                  |
| 6100h       |       | 0    | h | Reads the "cyclic communication error flag" area     |
| 0000        |       | 0    |   |                                                      |
| 6200h       |       | U    | h | Reads the "input change interrupt setting" area      |
| 6300h       |       | 0    | h | Reads the "input change interrupt flag" area         |
| 6400h       | PO    | 00   | h | Reads the "port data" area                           |
|             | P1    | 00   | h |                                                      |
|             | P2    | 00   | h |                                                      |
|             | P3    | 00   | h |                                                      |
|             |       |      |   |                                                      |

Enter the specified "Device Number".

When clicking the "5000h" button, data in the I/O buffer is written to the specified device information area in the following steps:

- (1) If the data to the right and the device number are even numbers, write the next device data to the I/O buffer by 2 bytes. If they are odd numbers, wrote the previous device data to the I/O buffer by 2 bytes
- (2) The device number data  $((n/2) \times 2 \times 2)$  is added to the write command 5000h to "device information" and written.

Click the "5100h" button to write the data in the I/O buffer to the specified "I/O communication error flag" area in following steps:

- (1) Write the data on the right side to 1 bit of device numbers 0-15, 16-31, 32-47, 48-63.
- (2) Write 2-byte data to the I/O buffer
- (3) The device number data ((n/16) x 32) is added to the write command 5100h to "I/O communication error flag" area and written.

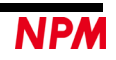

Click the "5200h" button to write the data in the I/O buffer to the specified "input change interrupt setting" area in the following steps:

- (1) Write the data on the right side to 4 bits of device numbers 0-3, 4-7, ..., 60-63.
- (2) Write 2-byte data to the I/O buffer.
- (3) The device number data  $((n/4) \times 8)$  is added to the write command 5200h to "input change interrupt setting" area and written.

Click the "5300h" button to write the data in the I/O buffer to the specified "input change interrupt flag" area in the following steps:

- (1) Write the data on the right side to 4 bits of device numbers 0-3, 4-7, ..., 60-63.
- (2) Write 2-byte data to the I/O buffer.
- (3) The device number data ((n/4) x 8) is added to the write command 5300h to "input change interrupt flag" area and written.

Click the "5400h" button to write the data to the specified "port data" area in the following steps:

- (1) Write the PO data and P1 data on the right side to the I/O buffer by 2 bytes.
- (2) The device number data ( $n \times 2$ ) is added to the write command 5400h to the "port data" area and written.
- (3) Write P2 data and P3 data to the I/O buffer by 2 bytes.
- (4) The device number data ( $n \times 2 + 1$ ) is added to the "Port data" area write command 5400h and written.

Click the "6000h" button to read the 1-byte data corresponding to the device number and display on the right side in the following steps:

- (1) The device number data  $((n/2) \times 2 \times 2)$  is added to the read command 6000h in the "device information" area and written.
- (2) 2-byte data in the specified device information area is copied to the I/O buffer.

Click the "6100h" button to read 1-byte data corresponding to the device number and display on the right side in the following steps:

- (1) The device number data  $((n/16) \times 32)$  is added to the read command 6100h in the "I/O communication error flag" area and written.
- (2) 2-byte data in specified I/O communication error frag area is copied to the I/O buffer.

Click the "6200h" button to read 4-bit data corresponding to the device number and display on the right side in the following steps:

- (1) The device number data  $((n/4) \times 8)$  is added to the read command 6200h in the "input change interrupt setting" area and written.
- (2) 2-byte data in the specified input change interrupt setting area is copied to the I/O buffer,

Click the "6300h" button to read 4-bit data corresponding to the device number and display on the right side in the following steps:

- (1) The device number data  $((n/4) \times 8)$  is added to the read command 6300h in the "input change interrupt flag" area and written.
- (2) 2- byte data in the specified input change interrupt flag area is copied to the I/O buffer.

Click the "6400h" button to read out byte by byte and display on the right in the following steps:

- (1) The device number data (n  $\times$  2) is added to the read command 6400h in the "port data" area and written.
- (2) 2-byte (P0 and P1 data) content in the specified port data area is copied to the I/O buffer.
- (3) The device number data (n x 2 + 1) is added to the read command 5400h in the "port data" area and written.
- (4) 2-byte (P2 and P3 data) content in the specified "port data" area is copied to the I/O buffer.

### 4.2.5 "Register Access Command (E)" menu

Click this menu to open the following screen.

| Register Access Command x                                             |
|-----------------------------------------------------------------------|
| RENV0 = 0000 h                                                        |
| MEND 1 Even if the CEND interrupt is masked with "1", status changes  |
| MBRK 1 Even if the BRKF interrupt is masked with "1", status changes  |
| MIOP 0 Even if the IOPC interrupt is masked with "1", status changes  |
| MEIE 0 Even if the EIOE interrupt is masked with "1", status changes  |
| MEDE 0 Even if the EDTE interrupt is masked with "1", status changes  |
| MERE 0 Even if the ERAE interrupt is masked with "1", status changes  |
| MCSE 0 Even if the CAER interrupt is masked with "1", status changes  |
|                                                                       |
| BKOF 0 1" disables the automatic break function                       |
| MCLR 0 Select how to clear status bits (CEND, BRKF, EDTE, ERAE, CAER) |
|                                                                       |
| 6500h RENV0 Read Command 5500h RENV0 Write Command                    |
| 6503h 00 d Receive address register read command                      |
| 6504h 00 Version information register read command                    |

Click the "5500h" button to write the value in the I/O buffer to RENVO register.

- (1) If the box to the right of the RENVO bit is checked, the bit is set to "1" and 2-byte data is written in the I/O buffer. If the box is not checked, the bit is set to "0" and 2-byte data is written in the I/O buffer.
- (2) Write the RENVO write command 5500h.

Click the "6500h" button to copy the value of the RENVO register to the I/O buffer. The value is read and is displayed to the right of each bit.

Click the "6503h" button to copy the value of the received address register to the I/O buffer. The value is read and is displayed to the right side.

Click the "6504h" button to copy the value of the version information register to the I/O buffer. The value is read and is displayed to the right side.

### 4.2.6 "Counter (F)" menu

Click this menu to open the following screen.

| Counter |     |    |                                    | × |
|---------|-----|----|------------------------------------|---|
| 6501h   | 248 | d  | Error counter read command         |   |
| 0600h   |     |    | Error count clear command          |   |
| 6502h   | 21  | μs | Cyclic cycle register read command |   |
| Timer   | 21  | μs | Minimum Value                      |   |
|         | 21  | μs | Maximum Value                      |   |

Click the "6501h" button to copy the value of the error counter register to the I/O buffer. The value is read and is displayed on the right side.

Click the "0600h" button to clear the error counter register to zero. The displayed value becomes "0".

If the "Timer" box is not checked, click the "6502h" button to copy a cyclic period register value to the I/O buffer. The value is read and displayed on the right side. The minimum and maximum cyclic cycle values are also displayed.

If the "Timer" box is checked, reading out is periodically performed using the interrupt timer in the main screen, and the data is displayed if it differs from the previous data. Clicking the "6502h" button is ignored.

### 4.2.7 "Broadcast command (G)" menu

Click this menu to open the following screen. (Broadcast communication to control G9103C)

| Group Number |                                                                                                    |
|--------------|----------------------------------------------------------------------------------------------------|
| 2001h        | Start (STA signal substitute input command for multiple axes) [Enabled when RMD(PRMD).MSY=1]         |
| 2002h        | Stop (STP signal substitute input command for multiple axes) [Enabled when RMD(PRMD).MSPE=1]         |
| 2003h        | Emergency stop (EMG signal substitute input command for multiple axes)                               |
| 2004h        | Reset local LSI (SRST command for multiple axes)                                                     |
| 2005h        | Latch counter value (LTCH command for multiple axes)                                                 |
| 2006h        | Stop immediately (STOP command for multiple axes)                                                    |
| 2007h        | Decelerate and stop (SDSTP command for multiple axes)                                                |
| 2008h        | Change to FL speed immediately (FCHGL command for multiple axes)                                     |
| 2009h        | Change to FH speed immediately (FCHGH command for multiple axes)                                     |
| 200Ah        | Decelerate to FL speed (FSCHL command for multiple axes)                                             |
| 200Bh        | Accelerate to FH speed (FSCHH command for multiple axes)                                             |
| 200Ch        | Copy a pre-register for operation to a register (speed change, etc.)(PRESHF command for multiple axe |

Enter the specified "Group number".

Group number (ggg): 0[000b] to 7[111b] (When the group number is 000b, all groups are subject to the command.) To set the group number:

- (1) Use DSW3-6 (GRP0), 7 (GRP1), 8 (GRP2) on the board,
- (2) Use RENV2.GN2-0. However, the setting in RENV2.GN2-0 is limited to DSW3-6 (OFF), 7 (OFF), 8 (OFF) [group number 000].

Click the "2001h" button to write the start command (CMSTA substitute command for multiple axes) [0010 0ggg 0000 0001] and can operate multiple axes simultaneously. However, set "1" to RMD(PRMD).MSY and issue the start commands to the target axes.

Click the "2002h" button to write stop (CMSTP substitute command for multiple axes) [0010 0ggg 0000 0002] and stop multiple axes simultaneously. However, set "1" to RMD(PRMD).MSPE.

Click the "2003h" button to write the emergency stop commands (CMEMG substitute command for multiple axes) [0010 0ggg 0000 0003] and stop multiple axes simultaneously.

Click the "2004h" button to write the local LSI reset command (SRST substitute command for multiple axes) [0010 0ggg 0000 0004] and reset multiple axes simultaneously.

Click the "2005h" button to write the counter value latch command(LTCH substitute command for multiple axes) [0010 0ggg 0000 0005] and latch the counter values for multiple axes.

Click the "2006h" button to write an immediate stop command (STOP substitute command for multiple axes) [0010 0ggg 0000 0006] and stop multiple axes simultaneously.

Click the "2007h" button to write the deceleration stop command (SDSTP substitute command for multiple axes) [0010 0ggg 0000 0007] to decelerate and stop multiple axes simultaneously.

Click the "2008h" button to instantly change to the FL speed (FCHGL substitute command for multiple axes) [0010 0ggg 0000 0008] and make multiple axes to run at FL speed simultaneously.

Clicking the "2009h" button immediately changes to the FH speed (the FCHGH substitute command for multiple axes) [0010 0ggg 0000 0009] and writes the multiple axes to run at FH speed simultaneously.

Click the "200Ah" button to write the deceleration command to the FL speed (FSCHL substitute command for multiple axes) [0010 0ggg 0000 000A] and decelerate multiple axes to run at FL speed simultaneously.

Click the "200Bh" button to write the acceleration command (FSCHH substitute command for multiple axes) [0010 0ggg 0000 000B] to the FH speed and accelerate multiple axes to run at FH speed simultaneously.

Click the "200Ch" button to copy the operation pre-register to the register (PRESHF substitute command for multiple axes) [0010 0ggg 0000 000C] and copy the operation pre-register to the registers of multiple axes (speed change, etc.) simultaneously.

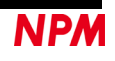

# 4.3 "Other (O)" menu

Click "Other (O)" to switch language and to check the software version and the display settings of software.

| Motionnet | Start              | er Kit             |   |    |             |     |  |  |
|-----------|--------------------|--------------------|---|----|-------------|-----|--|--|
| Tool (T)  | Other (O)          |                    |   |    |             |     |  |  |
| Device I  |                    | Language (L)       | • |    | Japanese    | (J) |  |  |
| 0         |                    | Version (V)        |   | ~  | English (E) |     |  |  |
|           |                    | Screen Display (S) | ► |    |             |     |  |  |
| Device 4  | Device manage      |                    |   | 90 | 01          | 02  |  |  |
| Device In | Device Information |                    |   | 8B | 81          | 00  |  |  |

| Motionnet | Starter Kit            |   |   |        |       |
|-----------|------------------------|---|---|--------|-------|
| Tool (T)  | Other (O)              |   |   |        |       |
| Device (  | Language (L)           | • |   |        |       |
|           | Version (V)            |   | ŀ | 1      | WRITE |
|           | Screen Display (S)     | • | ~ | 0 - 63 |       |
| Device 9  | NGINDEI                |   |   | 0 - 47 | 2     |
| Device In | formation              |   |   | 0 11   | 00    |
| I/O Comr  | munication Error Flags |   |   | 0 - 31 | 0     |
| Input Cha | ange Interrupt Setting |   |   | 0 - 15 | 0     |
| Input Cha | ange Interrupt Flags   |   | 0 | 0      | 0     |

## 4.3.1 "Language (L)" menu

You can choose Japanese and English by default.

## 4.3.2 "Version (V)" menu

You can check the software version.

| Motionnet S | tarter Kit   | × |
|-------------|--------------|---|
|             | NPM          |   |
|             |              |   |
|             |              |   |
|             | Near Network |   |
|             | Piter        |   |
| Ver. 2.20   | / 2023.08.22 |   |
|             |              |   |

- 25 -

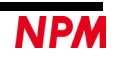

## 4.3.3 "Screen Display (S)" menu

You can select the display to show the device numbers 0-63, 0-47, 0-31 or 0-15 in the screen.

| Tool (T) Other (O)                 |          |        |       |      |                |              |                     |      |      |      |                  |      |                |             |      |    |
|------------------------------------|----------|--------|-------|------|----------------|--------------|---------------------|------|------|------|------------------|------|----------------|-------------|------|----|
| Device Language (L)<br>Version (V) | •        | n 1    | WRITE | St   | atus<br>0001 h | Intern<br>00 | upt Status<br>000 h | R    | EAD  | Erro | r Counter<br>244 | d C  | ycle Coun<br>3 | ter<br>0 μs | STO  | )P |
| Device Composition (S)             | <u> </u> | 0 - 63 | 2     | 03   | 04             | 05           | 06                  | 07   | 08   | 09   | 10               | 11   | 12             | 13          | 14   | 15 |
| Device Information                 |          | 0 - 47 | 00    | 00   | 00             | 00           | 8B                  | 00   | 00   | 00   | 00               | 00   | 00             | 00          | 00   |    |
| I/O Communication Error Flags      |          | 0 - 31 | 0     | 0    | 0              | 0            | 0                   | 0    | 0    | 0    | 0                | 0    | 0              | 0           | 0    |    |
| Input Change Interrupt Setting     | ~        | 0 - 15 | 0     | 0    | 0              | 0            | 0                   | 0    | 0    | 0    | 0                | 0    | 0              | 0           | 0    |    |
| Input Change Interrupt Flags       | 0        | 0      | 0     | 0    | 0              | 0            | 0                   | 0    | 0    | 0    | 0                | 0    | 0              | 0           | 0    |    |
| Port Data No.1–0                   | 0000     | 00C0   | 0000  | 0000 | 0000           | 0000         | 0800                | 0000 | 0000 | 0000 | 0000             | 0000 | 0000           | 0000        | 0000 | 00 |
| Port Data No.3–2                   | 00FF     | 0000   | 0000  | 0000 | 0000           | 0000         | 0036                | 0000 | 0000 | 0000 | 0000             | 0000 | 0000           | 0000        | 0000 | 00 |
| Device Attribute                   | G91 03 C | G9002A |       |      |                |              | G9004A              |      |      |      |                  |      |                |             |      |    |

| Motionnet Starter Kit          |                                              |        |       |      |                |             |                     |      |      |      |                  |      |                | _           |      | ×    |
|--------------------------------|----------------------------------------------|--------|-------|------|----------------|-------------|---------------------|------|------|------|------------------|------|----------------|-------------|------|------|
| Tool (T) Other (O)             |                                              |        |       |      |                |             |                     |      |      |      |                  |      |                |             |      |      |
| Device Language (L)            | Device (Language (L) )<br>0 Version (V) h WF |        | WRITE | St   | atus<br>0001 h | Intern<br>0 | upt Status<br>000 h | R    | EAD  | Erro | r Counter<br>244 | d C  | ycle Coun<br>3 | ter<br>1 μs | STO  | )P   |
| Screen Display (S)             | •                                            | 0 - 63 | 2     | 03   | 04             | 05          | 06                  | 07   | 08   | 09   | 10               | 11   | 12             | 13          | 14   | 15   |
| Device Information             |                                              | 0 - 47 | 00    | 00   | 00             | 00          | 8B                  | 00   | 00   | 00   | 00               | 00   | 00             | 00          | 00   | 00   |
| I/O Communication Error Flags  | ~                                            | 0 - 31 | 0     | 0    | 0              | 0           | 0                   | 0    | 0    | 0    | 0                | 0    | 0              | 0           | 0    | 0    |
| Input Change Interrupt Setting |                                              | 0 - 15 | 0     | 0    | 0              | 0           | 0                   | 0    | 0    | 0    | 0                | 0    | 0              | 0           | 0    | 0    |
| Input Change Interrupt Flags   | 0                                            | 0      | 0     | 0    | 0              | 0           | 0                   | 0    | 0    | 0    | 0                | 0    | 0              | 0           | 0    | 0    |
| Port Data No.1-0               | 0000                                         | 00C0   | 0000  | 0000 | 0000           | 0000        | 0800                | 0000 | 0000 | 0000 | 0000             | 0000 | 0000           | 0000        | 0000 | 0000 |
| Port Data No.3-2               | 00FF                                         | 0000   | 0000  | 0000 | 0000           | 0000        | 0036                | 0000 | 0000 | 0000 | 0000             | 0000 | 0000           | 0000        | 0000 | 0000 |
| Device Attribute               | G91 03 C                                     | G9002A |       |      |                |             | G9004A              |      |      |      |                  |      |                |             |      |      |
| Device Number [d]              | 16                                           | 17     | 18    | 19   | 20             | 21          | 22                  | 23   | 24   | 25   | 26               | 27   | 28             | 29          | 30   | 31   |
| Device Information             | 00                                           | 00     | 00    | 00   | 00             | 00          | 00                  | 00   | 00   | 00   | 00               | 00   | 00             | 00          | 00   | 00   |
| I/O Communication Error Flags  | 0                                            | 0      | 0     | 0    | 0              | 0           | 0                   | 0    | 0    | 0    | 0                | 0    | 0              | 0           | 0    | 0    |
| Input Change Interrupt Setting | 0                                            | 0      | 0     | 0    | 0              | 0           | 0                   | 0    | 0    | 0    | 0                | 0    | 0              | 0           | 0    | 0    |
| Input Change Interrupt Flags   | 0                                            | 0      | 0     | 0    | 0              | 0           | 0                   | 0    | 0    | 0    | 0                | 0    | 0              | 0           | 0    | 0    |
| Port Data No.1-0               | 0000                                         | 0000   | 0000  | 0000 | 0000           | 0000        | 0000                | 0000 | 0000 | 0000 | 0000             | 0000 | 0000           | 0000        | 0000 | 0000 |
| Port Data No.3-2               | 0000                                         | 0000   | 0000  | 0000 | 0000           | 0000        | 0000                | 0000 | 0000 | 0000 | 0000             | 0000 | 0000           | 0000        | 0000 | 0000 |
| Device Attribute               |                                              |        |       |      |                |             |                     |      |      |      |                  |      |                |             |      |      |

| Notionnet starter Kit          |          |        |       |      |        |        |            |      |      |      |           |      |           | _    |      | ×    |
|--------------------------------|----------|--------|-------|------|--------|--------|------------|------|------|------|-----------|------|-----------|------|------|------|
| Tool (T) Other (O)             |          |        |       |      |        |        |            |      |      |      |           |      |           |      |      |      |
| Device Language (L)            | •        |        |       | St   | atus   | Intern | upt Status |      |      | Erro | r Counter | С    | ycle Coun | ter  |      |      |
| U Version (V)                  |          | ۱ V    | VRITE |      | 0001 h | 0      | 000 h      | R    | EAD  |      | 244       | d    | 3         | 1 µs | STO  | DP   |
| Device Screen Display (S)      | •        | 0 - 63 | 2     | 03   | 04     | 05     | 06         | 07   | 08   | 09   | 10        | 11   | 12        | 13   | 14   | 15   |
| Device Information             | <b>~</b> | 0 - 47 | 00    | 00   | 00     | 00     | 8B         | 00   | 00   | 00   | 00        | 00   | 00        | 00   | 00   | 00   |
| I/O Communication Error Flags  |          | 0 - 31 | 0     | 0    | 0      | 0      | 0          | 0    | 0    | 0    | 0         | 0    | 0         | 0    | 0    | (    |
| Input Change Interrupt Setting |          | 0 - 15 | 0     | 0    | 0      | 0      | 0          | 0    | 0    | 0    | 0         | 0    | 0         | 0    | 0    | 0    |
| Input Change Interrupt Flags   | 0        | 0      | 0     | 0    | 0      | 0      | 0          | 0    | 0    | 0    | 0         | 0    | 0         | 0    | 0    | (    |
| Port Data No.1-0               | 0000     | 0000   | 0000  | 0000 | 0000   | 0000   | 0800       | 0000 | 0000 | 0000 | 0000      | 0000 | 0000      | 0000 | 0000 | 0000 |
| Port Data No.3-2               | 00FF     | 0000   | 0000  | 0000 | 0000   | 0000   | 0036       | 0000 | 0000 | 0000 | 0000      | 0000 | 0000      | 0000 | 0000 | 0000 |
| Device Attribute               | G91 03 C | G9002A |       |      |        |        | G9004A     |      |      |      |           |      |           |      |      |      |
| Device Number [d]              | 16       | 17     | 18    | 19   | 20     | 21     | 22         | 23   | 24   | 25   | 26        | 27   | 28        | 29   | 30   | 31   |
| Device Information             | 00       | 00     | 00    | 00   | 00     | 00     | 00         | 00   | 00   | 00   | 00        | 00   | 00        | 00   | 00   | 00   |
| I/O Communication Error Flags  | 0        | 0      | 0     | 0    | 0      | 0      | 0          | 0    | 0    | 0    | 0         | 0    | 0         | 0    | 0    | 0    |
| Input Change Interrupt Setting | 0        | 0      | 0     | 0    | 0      | 0      | 0          | 0    | 0    | 0    | 0         | 0    | 0         | 0    | 0    | 0    |
| Input Change Interrupt Flags   | 0        | 0      | 0     | 0    | 0      | 0      | 0          | 0    | 0    | 0    | 0         | 0    | 0         | 0    | 0    | 0    |
| Port Data No.1–0               | 0000     | 0000   | 0000  | 0000 | 0000   | 0000   | 0000       | 0000 | 0000 | 0000 | 0000      | 0000 | 0000      | 0000 | 0000 | 0000 |
| Port Data No.3-2               | 0000     | 0000   | 0000  | 0000 | 0000   | 0000   | 0000       | 0000 | 0000 | 0000 | 0000      | 0000 | 0000      | 0000 | 0000 | 0000 |
| Device Attribute               |          |        |       |      |        |        |            |      |      |      |           |      |           |      |      |      |
| Device Number [d]              | 32       | 33     | 34    | 35   | 36     | 37     | 38         | 39   | 40   | 41   | 42        | 43   | 44        | 45   | 46   | 47   |
| Device Information             | 00       | 00     | 00    | 00   | 00     | 00     | 00         | 00   | 00   | 00   | 00        | 00   | 00        | 00   | 00   | 00   |
| I/O Communication Error Flags  | 0        | 0      | 0     | 0    | 0      | 0      | 0          | 0    | 0    | 0    | 0         | 0    | 0         | 0    | 0    | (    |
| Input Change Interrupt Setting | 0        | 0      | 0     | 0    | 0      | 0      | 0          | 0    | 0    | 0    | 0         | 0    | 0         | 0    | 0    | 0    |
| Input Change Interrupt Flags   | 0        | 0      | 0     | 0    | 0      | 0      | 0          | 0    | 0    | 0    | 0         | 0    | 0         | 0    | 0    | 0    |
| Port Data No.1–0               | 0000     | 0000   | 0000  | 0000 | 0000   | 0000   | 0000       | 0000 | 0000 | 0000 | 0000      | 0000 | 0000      | 0000 | 0000 | 0000 |
| Port Data No.3–2               | 0000     | 0000   | 0000  | 0000 | 0000   | 0000   | 0000       | 0000 | 0000 | 0000 | 0000      | 0000 | 0000      | 0000 | 0000 | 0000 |
|                                |          |        |       |      |        |        |            |      |      |      |           |      |           |      |      |      |

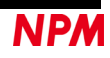

## 4.4 "Device Attribute" menu

This application supports four types of devices: "G9002A", "G9205A", "G9103C", and "G9004A". "G9006" is not supported.

#### 4.4.1 "G9002A","G9205A" menu

Double-click the device name "G9002A" in the device attribute of the main screen to display the screen corresponding to the I/O setting of the device information. "G9205A", which has the same function as "G9002A", is also supported. The following screen is displayed on the local board (G9002A\_G9103C-EV) of the Motionnet starter kit (G9001A-EV, G9002A\_G9103C-EV).

| Port Data G9                | Port Data G9002A(IN8/OUT24) x |   |   |   |   |   |   |  |  |  |  |
|-----------------------------|-------------------------------|---|---|---|---|---|---|--|--|--|--|
| 01                          | 01 d Device Number            |   |   |   |   |   |   |  |  |  |  |
| 81 h Device Information     |                               |   |   |   |   |   |   |  |  |  |  |
| 00010100 h Device Attribute |                               |   |   |   |   |   |   |  |  |  |  |
| 7                           | 6                             | 5 | 4 | 3 | 2 | 1 | 0 |  |  |  |  |
| PORT 0                      |                               |   |   |   |   |   |   |  |  |  |  |
| PORT 1 🔳                    |                               |   |   |   |   |   |   |  |  |  |  |
| PORT 2 🔳                    |                               |   |   |   |   |   |   |  |  |  |  |
| PORT 3 🔳                    |                               |   |   |   |   |   |   |  |  |  |  |
|                             |                               |   |   |   |   |   |   |  |  |  |  |

The screen displays the device number, device information, and device attribute data of the selected "G9002A". It also displays the 8-bit status of input port PORT0 and the output status of output ports PORT1, PORT2, and PORT3.

| Port Data | Port Data G9002A(IN8/OUT24) |        |   |              |              |              |              |   |  |  |  |
|-----------|-----------------------------|--------|---|--------------|--------------|--------------|--------------|---|--|--|--|
|           | 01 d Device Number          |        |   |              |              |              |              |   |  |  |  |
| 00010     | 01<br>0100                  | h<br>h | D | evic<br>evic | e In<br>e At | torm<br>trib | natio<br>ute | n |  |  |  |
|           | 7                           | 6      | 5 | 4            | 3            | 2            | 1            | 0 |  |  |  |
| PORT 0    |                             |        |   |              |              |              |              |   |  |  |  |
| PORT 1    |                             |        |   |              |              |              |              |   |  |  |  |
| PORT 2    |                             |        |   |              |              |              |              |   |  |  |  |
| PORT 3    |                             |        |   |              |              |              |              |   |  |  |  |
|           |                             |        |   |              |              |              |              |   |  |  |  |

When switches 1, 2, 5, and 6 of DSW0 on the local board (G9002A\_G9103C-EV) are ON, bits 0, 1, 4, and 5 of input port PORT0 turn ON. Click the cursor on bit 1 of output port PORT1, bit 4 of PORT2, and bit 6 of PORT3 to show the ON statuses, and to illuminate red in AED02, green in LED05 and blue in LED07 on the local board (G9002A\_G9103C-EV).

At the same time, the port data No. 1-0 and the port data No. 3-2 ae changed.

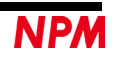

| Tool (T) Other (O)                                           |                |        |       |
|--------------------------------------------------------------|----------------|--------|-------|
|                                                              |                |        |       |
| Device Number     Address Map       01     d       104     h | Data<br>0233 k | V      | VRITE |
| Device Number                                                | 00             | 01     | 02    |
| Device Information                                           | 8B             | 81     |       |
| I/O Communication Error Flags                                | 0              | 0      |       |
| Input Change Interrupt Setting                               | 0              | 0      |       |
| Input Change Interrupt Flags                                 | 0              | 0      |       |
| Port Data No.1-0                                             | 0000           | 0233   | 0     |
| Port Data No.3–2                                             | 0000           | 4010   | 0     |
| Device Association                                           | 691.030        | G9002A |       |

The screen corresponding to the I/O setting of "G9205A" information is displayed as follows .

| Port Dat                                                       | a G92                            | 05A         | (OU         | T16)                       |                      |                                 |                        |        | x |  |
|----------------------------------------------------------------|----------------------------------|-------------|-------------|----------------------------|----------------------|---------------------------------|------------------------|--------|---|--|
| 06dDevice Number82hDevice Information00F20200hDevice Attribute |                                  |             |             |                            |                      |                                 |                        |        |   |  |
| PORT 3<br>PORT 2                                               | 7                                | 6<br>■      | 5           | 4                          | 3                    | 2                               | 1                      | 0      |   |  |
| Port Dat                                                       | ta G92                           | 05A         | (IN8        | VOV                        | T8)                  |                                 |                        |        | x |  |
| PORT 1<br>PORT 2                                               | 06<br>82<br>20200<br>7<br>1<br>2 | d<br>h<br>6 | D<br>D<br>5 | evice<br>evic<br>evic<br>4 | e In<br>e At<br>3    | mber<br>forn<br>ttrib<br>2<br>I | r<br>natio<br>ute<br>1 | 0<br>0 |   |  |
| Port Dat                                                       | ta G92                           | 05A         | (IN1        | 6)                         |                      | _                               | _                      | _      | x |  |
| 008                                                            | 06<br>82<br>20200                | d<br>h<br>h | D<br>D<br>D | evice<br>evic<br>evic      | e Nu<br>e In<br>e At | mbei<br>forn<br>ttrib           | r<br>natio<br>ute      | n      |   |  |
|                                                                |                                  |             |             |                            |                      |                                 |                        |        |   |  |

### 4.4.2 "G9103C" menu

When you double-click the device name "G9103C" displayed in "Device Attribute" on the main screen, the following screen will open.

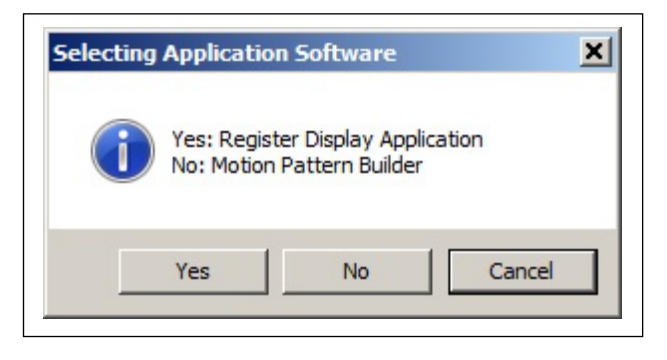

Click "Yes" to display "Register Display Application".

Click "No" to display "Motion Pattern Builder".

When "Motion Pattern Builder" is displayed, "Register Display Application", or other device number's "Register Display Application" and "Motion Pattern Builder cannot be displayed.

#### 4.4.2.1 "Register Display Application" menu

This screen displays "Device Number", "Device Information", and "Device Attribute" data of the selected "G9103C". Also, it displays each register value, "WRITE" to registers, "START" / "STOP" buttons, and "READ FILE" / "WRITE FILE".

| Motionnet S                                                                                      | tarter Kit (G910      | 3C : Register [ | Display Applica | ation | )     |            |  | _     |            |
|--------------------------------------------------------------------------------------------------|-----------------------|-----------------|-----------------|-------|-------|------------|--|-------|------------|
|                                                                                                  | 00 d Device           | e Number        |                 |       | MSTS  | 0000 h     |  | IOP   | 0000 h     |
|                                                                                                  | <sup>88</sup> h Devic | e Informatio    | n               |       | RENV1 | 00000000 h |  | RIRQ  | 00000000 h |
| 002381                                                                                           | 0F h Devic            | e Attribute     |                 |       | RENV2 | 000000FF h |  | RLTC1 | 0          |
| RMV                                                                                              | 0                     | PRMV            | 0               |       | RENV3 | 00000000 h |  | RLTC2 | 0          |
| RFL                                                                                              | 0                     | PRFL            | 0               |       | RENV4 | 00000000 h |  | RLTC3 | 0          |
| RFH                                                                                              | 0                     | PRFH            | 0               |       | RENV5 | 00000000 h |  | RSTS  | 00000000 h |
| RUR                                                                                              | 0                     | PRUR            | 0               |       | RENV6 | 00000000 h |  | REST  | 00000000 h |
| RDR                                                                                              | 0                     | PRDR            | 0               |       | RCUN1 | 0          |  | RIST  | 00000000 h |
| RMG                                                                                              | 0                     | PRMG            | 0               |       | RCUN2 | 0          |  | RPLS  | 0          |
| RDP                                                                                              | 0                     | PRDP            | 0               |       | RCUN3 | 0          |  | RSPD  | 0          |
| RMD                                                                                              | 00000000 h            | PRMD            | 00000000 h      |       | RCMP1 | 0          |  | RSDC  | 0          |
| RIP                                                                                              | 0                     | PRIP            | 0               |       | RCMP2 | 0          |  | RCIC  | 0          |
| RUS                                                                                              | 0                     | PRUS            | 0               |       | RCMP3 | 0          |  | RMEC  | 00000000 h |
| RDS                                                                                              | 0                     | PRDS            | 0               |       | PRCP3 | 0          |  | RGN0  | 00000000 h |
| RCI                                                                                              | 0                     | PRCI            | 0               |       | RFA   | 0          |  | RGN1  | 00000000 h |
| RMVY                                                                                             | 0                     | PRMVY           | 0               |       | RSYN  | 00000000 h |  | RGN2  | 00000000 h |
| RIPY                                                                                             | 0                     | PRIPY           | 0               |       | RSYN2 | 00000000 h |  | RGN3  | 00000000 h |
| Command     Data       h     FFFFFFF       h     WRITE       STAFH     STAD       STAFH     STAD |                       |                 |                 |       |       |            |  |       |            |

Due to the circuit configuration of the local device board (G9002A\_G9103C-EV), general-purpose input/output pins P0-P7 of G9103C are set to general-purpose output in the environment setting 2 (RENV2). They cannot be changed. For IOP writing, the command (01h) is not required for I/O communication, but it is displayed for internal processing. You can control the stepping motor driver IC (TB6608FNG) mounted on the local device board (G9002A\_G9103C-EV) to operate the accessory stepping motor PFCU30-24V4GM(1/12) connected to TB1.

#### Set "0000002h" to RENV1 (Environment setting 1).

The output pulse specification is set to the clock & direction input signals to meet with the stepping motor driver IC (TB6608FNG) mounted on the board.

| OUT | DIR | Output pulse specification |
|-----|-----|----------------------------|
| 7.  | L   | CW                         |
| 74  | Н   | CCW                        |

- CW: Output shaft of the stepping motor PFCU30-24V4GM (1/12) rotates clockwise
   To operate in CW direction, select "(+) direction constant operation by command control", "(+) direction origin return operation", or "positioning operation" with a positive value to "PRMV" for the operation mode of PRMD.MOD.
- CCW: Output shaft of the stepping motor PFCU30-24V4 GM (1/12) rotates counterclockwise To operate in CCW direction, select "(-) direction constant operation by command control", "(-) direction origin return operation", or "positioning operation" with a negative value to "PRMV" for the operation mode of PRMD.MOD.

When RENV2 (Environment setting 2) is set to "000000FFh", the outputs of general-purpose outputs P0 to P7 are L level outputs.

The P3-P7 pins are connected to each input pins of stepping motor driver IC (TB6608FNG).

| P4 | Р3 | Excitation mode |
|----|----|-----------------|
| L  | Н  | 1-2 phase       |
| Н  | L  | W1-2 phase      |
| L  | L  | 2W1-2 phase     |

The default setting is 2W1-2 phase excitation mode.

| P6 | P7 | Р5 | Mode           |
|----|----|----|----------------|
| L  | L  | L  | operable mode  |
| Н  | L  | L  | initial mode   |
| ×  | Н  | L  | enable standby |
| ×  | ×  | Н  | standby mode   |

The default setting is operable mode.

To change the setting, write the output levels of general-purpose outputs P0 to P7 to the upper 8 bits of IOP.

In PRMV register, write the value to rotate the output shaft of a stepping motor PFCU30-24V4GM (1/12) once. When the stepping motor is in 1-2 phase excitation, a shaft rotates once with 48 pulses and with 1/12 gear and 2W1-2 phase excitation mode, so that the value =  $48 \times 12 \times 4 = 2204$  pulses (CW). When driven with 2204 pulses (CCW) the shaft rotates

excitation mode, so that the value =  $48 \times 12 \times 4 = 2304$  pulses (CW). When driven with -2304 pulses (CCW), the shaft rotates in reverse. Set the start speed: PREL = 400, operation speed: PREH = 1500, acceleration rate: PRLIB = 908 (200 ms), speed magnification:

Set the start speed; PRFL = 400, operation speed; PRFH = 1500, acceleration rate; PRUR = 908 (200 ms), speed magnification; PRMG = 199, and operation mode; PRMD = 00000041h.

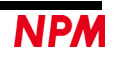

Read the G9103C setting data file "G9103C\_Regiter\_Data.txt " for MNET-STK and set the data to operate a stepping motor PFCU30-24V4GM (1/12).

| Motior                                                                                                    | nnet St                                                                   | arter Kit (G9103          | C : Register [ | Display Applica | tion | )     |            |   | -     |            |  |  |
|----------------------------------------------------------------------------------------------------|---------------------------------------------------------------------------|---------------------------|----------------|-----------------|------|-------|------------|---|-------|------------|--|--|
|                                                                                                    |                                                                           | <sup>00</sup> d Device    | Number         |                 |      | MSTS  | 0000 h     |   | IOP   | 0000 h     |  |  |
|                                                                                                    | 8                                                                         | <sup>3</sup> B h Device   | Informatio     | n               |      | RENV1 | 00000002 h |   | RIRQ  | 00000000 h |  |  |
| 0                                                                                                    | 023810                                                                    | <sup>)F</sup> h Device    | e Attribute    |                 |      | RENV2 | 0000C6FF h | ĺ | RLTC1 | 0          |  |  |
| RI                                                                                                    | RMV         2304         RENV3         00000000 h         RLTC2         0 |                           |                |                 |      |       |            |   |       |            |  |  |
| R                                                                                                    | FL                                                                        | 400                       | PRFL           | 400             |      | RENV4 | 00000000 h |   | RLTC3 | 0          |  |  |
| R                                                                                                    | FH                                                                        | 1500                      | PRFH           | 1500            |      | RENV5 | 00000000 h | ĺ | RSTS  | 10000000 h |  |  |
| R                                                                                                    | UR                                                                        | 908                       | PRUR           | 908             |      | RENV6 | 00000000 h | ĺ | REST  | 00000000 h |  |  |
| R                                                                                                    | DR                                                                        | 0                         | PRDR           | 0               |      | RCUN1 | 0          | ĺ | RIST  | 00000000 h |  |  |
| RI                                                                                                    | MG                                                                        | 199                       | PRMG           | 199             |      | RCUN2 | 0          | ĺ | RPLS  | 2304       |  |  |
| R                                                                                                    | DP                                                                        | P 0 PRDP 0 RCUN3 0 RSPD 0 |                |                 |      |       |            |   |       |            |  |  |
| RI                                                                                                    | MD                                                                        | 00000041 h                | PRMD           | 00000041 h      |      | RCMP1 | 0          | ĺ | RSDC  | 0          |  |  |
| F                                                                                                    | UP                                                                        | 0                         | PRIP           | 0               |      | RCMP2 | 0          | ĺ | RCIC  | 0          |  |  |
| R                                                                                                    | US                                                                        | 0                         | PRUS           | 0               |      | RCMP3 | 0          | ĺ | RMEC  | 00000000 h |  |  |
| R                                                                                                    | DS                                                                        | 0                         | PRDS           | 0               |      | PRCP3 | 0          | ĺ | RGN0  | 00000000 h |  |  |
| R                                                                                                    | CI                                                                        | 0                         | PRCI           | 0               |      | RFA   | 0          | ĺ | RGN1  | 00000000 h |  |  |
| RN                                                                                                    | 4VY                                                                       | 0                         | PRMVY          | 0               |      | RSYN  | 00000000 h | ĺ | RGN2  | 00000000 h |  |  |
| RJ                                                                                                    | IPY                                                                       | 0                         | PRIPY          | 0               |      | RSYN2 | 00000000 h | ĺ | RGN3  | 00000000 h |  |  |
| Command     Data     STAFL     STAUD     STOP     READ FILE       h     FFFFFFF     h     WRITE     STAFH     STAD     SDSTP     WRITE FILE |                                                                           |                           |                |                 |      |       |            |   |       |            |  |  |

Write the start command 53h in the column "Command" and click the "WRITE" button.

The output shaft of the stepping motor PFCU30-24V4GM (1/12) rotates once in the clockwise direction.

Click the following buttons to start / stop operation displaying the start command in the column "Command".

"STAFL": FL constant speed start (50h)

"STAFH": FH constant speed start (51h)

"STAD": High-speed start 1 (52h)

"STAUD": High-speed start 2 (53h)

"STOP": Immediate stop (49h)

"SDSTP": Deceleration stop (4Ah)

Chang the selection in the PRMD (operation mode), to check continuous operation or origin return operation, etc.

- 1. Continuous (+) rotation controlled by command control PRMD = 0000000h
- 2. Continuous (-) rotation controlled by command control PRMD = 0000008h
- 3. (+) rotation origin returns operation PRMD = 0000010h
- 4. (-) rotation origin returns operation PRMD = 0000018h
- 5. Positioning operation (specifies the target incremental position) PRMD = 0000041h

The maximum speed of a stepping motor PFCU30-24V4GM (1/12) is the value listed in the table below. If any larger values are set, "out-of-step" will occur.

| P4 | Р3 | Excitation mode | Maximum speed | Feeding amount per rotation |
|----|----|-----------------|---------------|-----------------------------|
| L  | н  | 1-2 phase       | 375 pps       | 576                         |
| н  | L  | W1-2 phase      | 750 pps       | 1152                        |
| L  | L  | 2W1-2 phase     | 1500 pps      | 2304                        |

The contents of the set register can be saved with a file name by the "WRITE FILE" button. You can also load a saved file by the "READ FILE" button.

To start a simultaneous start in the broadcast communication, press a start button with setting PRMD.MSY, PRMD.MSPE to "1".

|                                                      | 00 d Device | Number |            | MSTS  | 0000 b     | TOP   | 0000 b     |
|------------------------------------------------------|-------------|--------|------------|-------|------------|-------|------------|
| 8B h Device Information                              |             |        |            |       |            |       |            |
| RENV1 00000002 h RIRQ 00000000 h                     |             |        |            |       |            |       |            |
| 0023810F h Device Attribute RENV2 0000C6FF h RLTC1 0 |             |        |            |       |            |       |            |
| RMV                                                  | 2304        | PRMV   | 2304       | RENV3 | 00000000 h | RLTC2 | 0          |
| RFL                                                  | 400         | PRFL   | 400        | RENV4 | 00000000 h | RLTC3 | 0          |
| RFH                                                  | 1500        | PRFH   | 1500       | RENV5 | 00000000 h | RSTS  | 10000000 h |
| RUR                                                  | 908         | PRUR   | 908        | RENV6 | 00000000 h | REST  | 00000000 h |
| RDR                                                  | 0           | PRDR   | 0          | RCUN1 | 0          | RIST  | 00000000 h |
| RMG                                                  | 199         | PRMG   | 199        | ROUN2 | 0          | RPLS  | 2304       |
| RDP                                                  | 0           | PRDP   | 0          | RCUN3 | 0          | RSPD  | 0          |
| RMD                                                  | 00000C41h   | PRMD   | 00000C41 h | RCMP1 | 0          | RSDC  | 0          |
| RIP                                                  | 0           | PRIP   | 0          | RCMP2 | 0          | RCIC  | 0          |
| RUS                                                  | 0           | PRUS   | 0          | RCMP3 | 0          | RMEC  | 00000000 h |
| RDS                                                  | 0           | PRDS   | 0          | PRCP3 | 0          | RGN0  | 00000000 h |
| RCI                                                  | 0           | PRCI   | 0          | REA   | 0          | RGN1  | 00000000 h |
| RMVY                                                 | 0           | PRMVY  | 0          | RSYN  | 00000000 h | RGN2  | 00000000 h |
| RIPY                                                 | 0           | PRIPY  | 0          | RSYN2 | 00000000 h | RGN3  | 00000000 h |
| ommand                                               | Data        |        | STA        | FL ST | AUD ST     | ТОР   | READ FILE  |

RSTS.CND3-0 become "0001 : Waiting for STA input". Set other device numbers similarly. Open "Broadcast command" menu and click the "2001h" button to operate axes specified simultaneously.

When the software reset command (04h) is written, the G9103C is reset, and then RENV1 (environment setting 1) is set to "00000002h" and RENV2 (environment setting 2) is set to "000000FFh".

When the software reset command (04h) is written, the G9103C is reset, and then RENV1 (environment setting 1) is set to "00000002h" and RENV2 (environment setting 2) is set to "000000Fh".

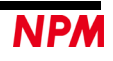

#### 4.4.2.2 "Motion Pattern Builder"

Г

Displays the device number, device information, and device attribute data of the selected "G9103C", and displays the flowchart creation screen, "READ FILE" / "WRITE FILE" button, "START" / "STEP" / "STOP" / "Forced STOP" button, and "Tool box" button.

| Motionnet Starter Kit (G9103) | C : Motion Patten Builder)    |             |                        |                                                                                                    | ×        |
|-------------------------------|-------------------------------|-------------|------------------------|----------------------------------------------------------------------------------------------------|----------|
| 00 d Device Number            | <sup>8B</sup> h Device Inform | ation 00238 | 10F h Device Attribute |                                                                                                    |          |
| READ FILE WRITE FILE          | START                         | STEP        | STOP Forced stop       |                                                                                                    | Tool Box |
| Label Flow                    |                               | JumpTo      | Comment                | Tool Box                                                                                                    | X        |
|                               | START<br>L<br>END             |             |                        | Register operation         Image: Branch control         Image: Pattern generation         Image: Wait for condition         Image: Other control         Image: Other control         Image: Other control         Image: Other control         Image: Other control         Image: Other control         Image: Other control         Image: Other control |          |

Click the "READ FILE" button to display a dialog box where you can select a file. A flowchart is created by reading the G9103C configuration data file "tutorial\_sample\_E.pcl" for MNET-STK.

| 00 d Dev  | :Starter Kit (G9103C : Motion Patten Bu<br>ice Number <sup>8B</sup> h   Device Infor | Ider) [tutorial_sample_E.pcl] nation 0023810F h Device Attribute | - D X                                                                                                |
|-----------|--------------------------------------------------------------------------------------|------------------------------------------------------------------|----------------------------------------------------------------------------------------------------|
| READ FILE | WRITE FILE START                                                                     | STEP STOP Forced stop                                            | Tool Box                                                                                             |
| Label     | Flow                                                                                 | JumpTo Comment                                                   | Label LOOP3                                                                                          |
|           | Output pulse mode                                                                    | Mounting driver IC (<br>Excitation mode of                       | [ Pattern Creation Properties ]                                                                      |
| LOOP1     | Action mode                                                                          | Implemented driver I<br>Initial setting of Oth                   | 400 pps     402 pps     200 ms     200 ms     199 ms     199 ms     199 ms     CW                    |
|           | CCW<br>Positioning operation                                                         | Half rotation in the                                             | Mode Linear Acceleration positioning control  Comment One rotation in the CW direction (2004 pulses) |
|           | CW<br>Positioning operation                                                          | Half rotation in the                                             | [Message]                                                                                            |
| LOOP2     | → REG1 = 2<br>(0)                                                                    | Initial setting of the                                           |                                                                                                    |
| LOOP3     | CW<br>Positioning operation                                                          | One rotation in the                                              |                                                                                                    |

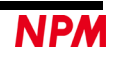

٦

Click the "WRITE FILE" button to display a dialog box to save the flowchart on the screen as a text file.

Click the "START" button to check the flow chart. If there is no error, the operation starts, and the ongoing operation being performed will be highlighted. During operation, the "START" and "STEP" buttons are disabled, and the "STOP" and "Forced STOP" buttons are enabled.

When stopped after execution, the "STEP", "STOP" and "Forced STOP" buttons will be enabled. Click the "STEP" button repeatedly to execute the next line.

When the "STOP" button is clicked, the execution of the flowchart stops when the ongoing operation in progress is completed. If a positioning control is in progress, it will take time to stop because of waiting until the positioning control is completed. When stopped, the "START" and "STEP" buttons are enabled, and the "STOP" and "Forced STOP" buttons are disabled.

When the "Forced STOP" button is clicked, execution of the flowchart stops without waiting for the completion of the ongoing positioning control.

When stopped, the "START" and "STEP" buttons are enabled, and the "STOP" and "Forced STOP" buttons are disabled.

Click the "Tool Box" button to display the toolboxes that contain any tools under the box.

If you place the mouse cursor on the stored tool and click the left mouse button, you can drag the tool (the cursor shape changes). Then, drag it to the flowchart side.

You can drag the tool to the flowchart side and release them to insert in sentences in green.

### 4.4.3 "G9004A" menu

Based on the data shown in port data No. 3-2 of the device name "G9004A" displayed in the device attributes of the main screen, local side operation mode setting (0: message communication 1: CPU emulation), local side CPU I/F mode (00: 16-bit I/F 2) 01: 16-bit I/F 1) 10: 8-bit I/F 2) 11: 8-bit I/F 1), local side LCLK setting, local side LWT setting can be confirmed.

By double-clicking the device name "G9004A", the message communication screen is displayed. In the case of CPU emulation, the screen corresponding to each identification number is displayed.

G9004A-EX board DSW0-1 (MOD) setting is OFF (H: CPU emulation) / ON (L: message communication)

| 09   | 10     | 11   | 12   | 13   | 14     | 15   |
|------|--------|------|------|------|--------|------|
| 00   | 8B     | 00   | 00   | 00   | 8B     | 00   |
| 0    | 0      | 0    | 0    | 0    | 0      | 0    |
| 0    | 0      | 0    | 0    | 0    | 0      | 0    |
| 0    | 0      | 0    | 0    | 0    | 0      | 0    |
| 0000 | 0000   | 0000 | 0000 | 0000 | 0000   | 0000 |
| 0000 | 0027   | 0000 | 0000 | 0000 | 0033   | 0000 |
|      | G9004A |      |      |      | G9004A |      |

#### 4.4.3.1 "CPU Emulation" compatible software

By setting the following identification number to the address 20h or 30h in the CPU emulation mode of G9004A, the corresponding LSI application software is displayed.

In addition, other than the following identification numbers (excluding 00h and 0FFh) are displayed on the address display screen.

| Data | LSI                   | Product Name                  | CPU-I/F  |
|------|-----------------------|-------------------------------|----------|
| 11h  | PCL6143               | MNET-BCDC5030A4               | 16-bit   |
| 12h  | PCL6143               | MNET-BCD4020FUA4              | 16-bit   |
|      |                       |                               |          |
| 18h  | PCL6125+2 Axis Driver | G9004A-EX                     | 8/16-bit |
| 19h  | PCL6115+IN8/OUT24     | G9004A-EV(unfinished product) | 16-bit   |
|      |                       |                               |          |
| 21h  | PCL6045BL             | MNET-M204-DUM                 | 16-bit   |
|      |                       |                               |          |
| 41h  | PCD4611A              |                               | 8-bit    |
| 42h  | PCD4621A              |                               | 8-bit    |
| 43h  | PCD4641A              |                               | 8-bit    |
|      |                       |                               |          |
| 51h  | PCL6115               |                               | 8/16-bit |
| 52h  | PCL6125               |                               | 8/16-bit |
| 53h  | PCL6145               |                               | 8/16-bit |
|      |                       |                               |          |
| 61h  | PCL6025B              |                               | 8/16-bit |
| 62h  | PCL6045BL             |                               | 8/16-bit |
| 63h  | PCL6046               |                               | 8/16-bit |

In the CPU emulation mode of the G9004A-EX board, the PCL6125 is connected (8/16-bit\_I/F is available) and can drive a 2-axis stepping motor.

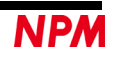

#### 4.4.3.2 "CPU emulation" PCD46X1A compatible software

The G9004A CPU emulation expansion board (G9004A-Emulation\_Board) and PCD4611A, PCD4621A, and PCD4641A are connected by 8-bit I/F.

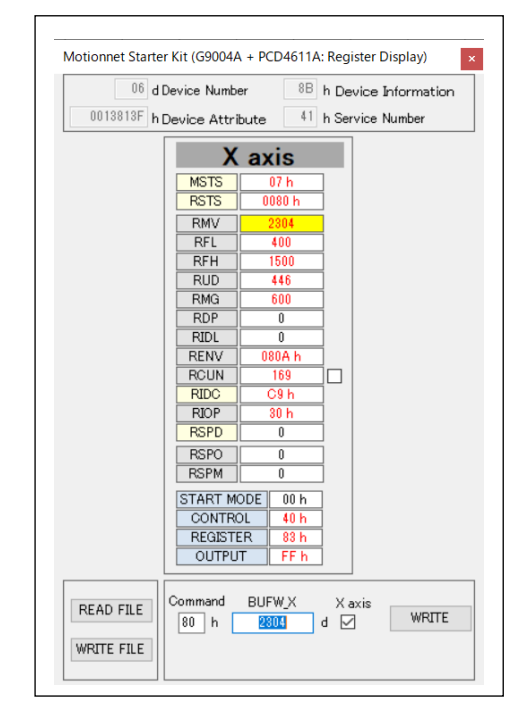

PCD4611A [Service Number: 41h]

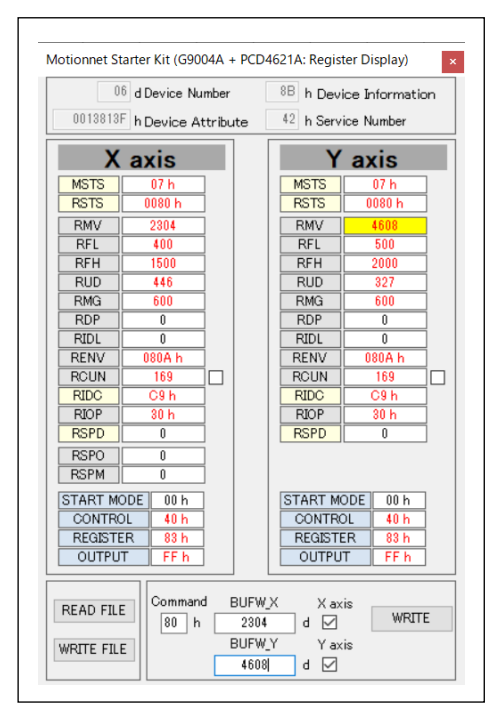

PCD4621A [Service Number: 42h]

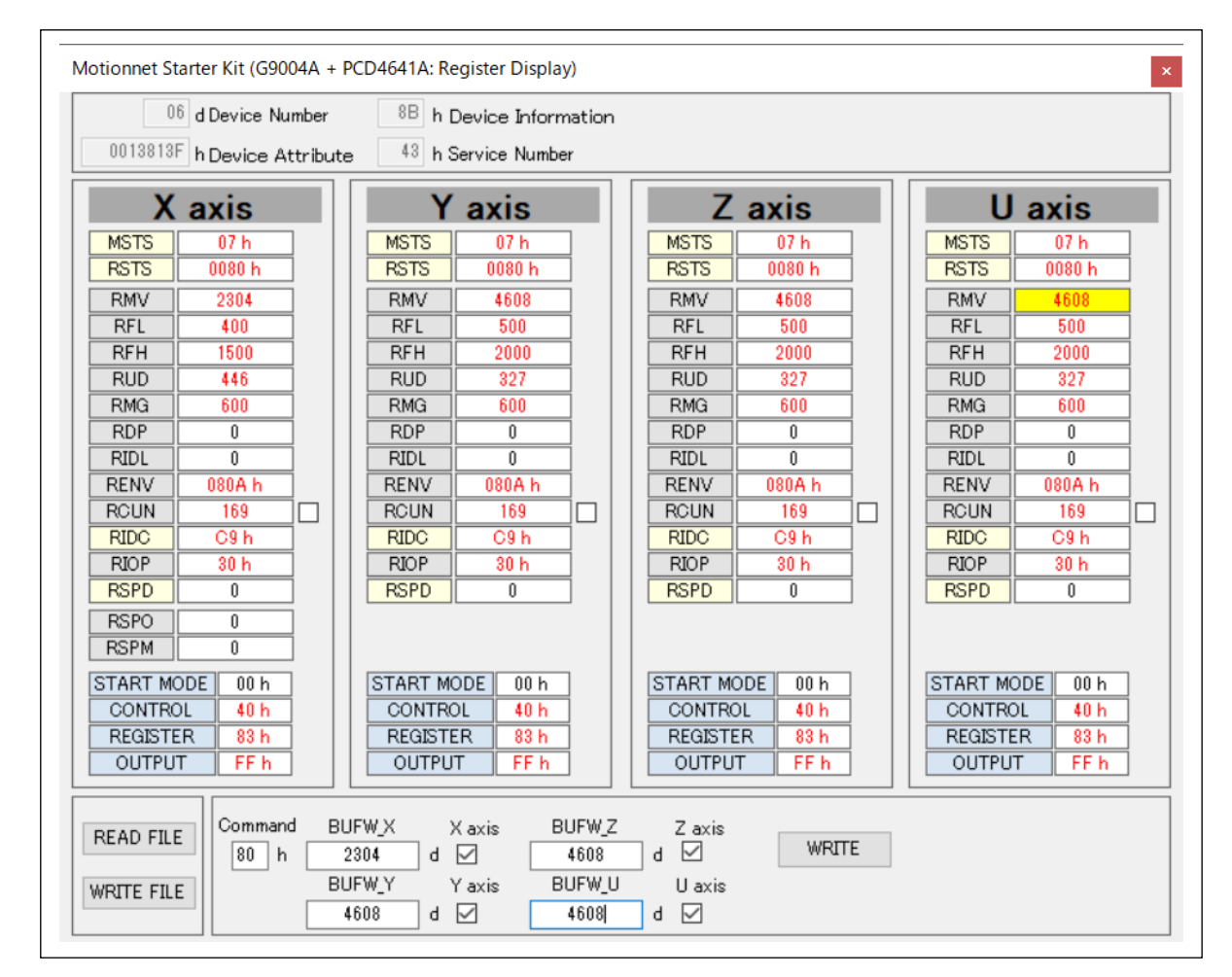

PCD4641A [Service Number: 43h]

#### 4.4.3.3 "CPU emulation" PCL61x5 compatible software

The G9004A CPU emulation expansion board (G9004A-Emulation\_Board) and PCL6115, PCL6125, and PCL6145 can be connected by an 8-bit I/F or a 16-bit I/F.

G9004A-EX (G9004A + PCL6125) is connected by 16-biy IF.

The products MNET-BCDC5030A4 (PCL6143), MNET-BCD4020FUA4 (PCL6143), and unfinished G9004A-EV (PCL6115) are connected by 16-bit I/F. PCL6143 displays the screen of PCL6145, but some registers do not work.

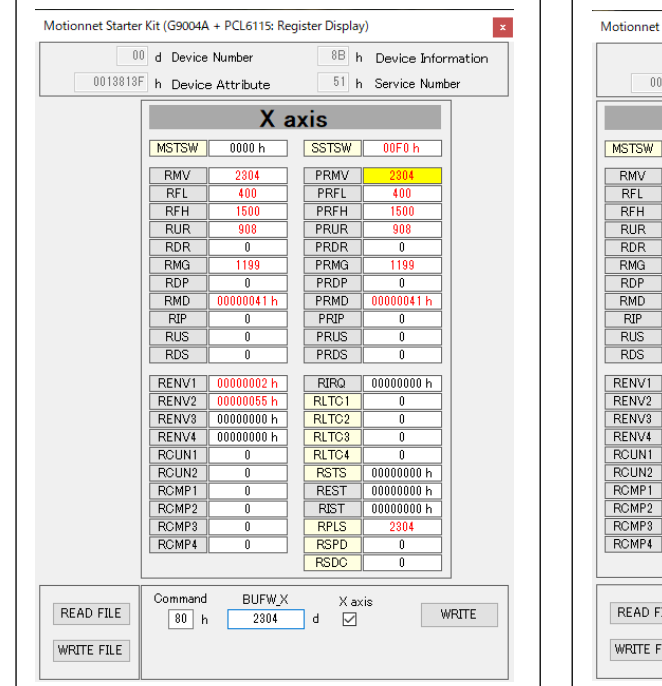

PCL6115 [Service Number: 51h]

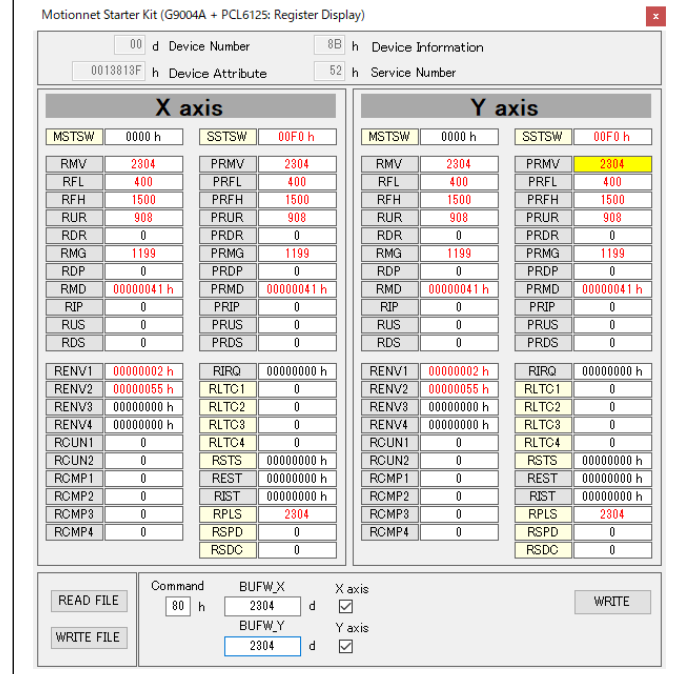

#### PCL6125 [Service Number: 52h] G9004A-EX [Service Number: 18h]

| 00 d Dev<br>0013813F h Dev          | ice Number 8B<br>ice Attribute 53                 | h Device Information<br>h Service Number                             |                           |                  |                 |                  |                 |
|-------------------------------------|---------------------------------------------------|----------------------------------------------------------------------|---------------------------|------------------|-----------------|------------------|-----------------|
| X axis Y axis                       |                                                   |                                                                      | Zax                       | xis              | U axis          |                  |                 |
| MSTSW 0000 h                        | SSTSW 00F0 h                                      | MSTSW 0000 h                                                         | SSTSW 00F0 h              | MSTSW 0000 h     | SSTSW 00F0 h    | MSTSW 0000 h     | SSTSW 00F0 h    |
| RMV 2304                            | PRMV 2304                                         | RMV 2304                                                             | PRMV 2304                 | RMV 2304         | PRMV 2304       | RMV 2304         | PRMV 2304       |
| RFL 400                             | PRFL 400                                          | RFL 400                                                              | PRFL 400                  | RFL 400          | PRFL 400        | RFL 400          | PRFL 400        |
| RUR 908                             | PRUR 908                                          | RUR 908                                                              | PRUR 908                  | RUR 908          | PRUR 908        | RUR 908          | PRUR 908        |
| RDR 0                               | PRDR 0                                            | RDR 0                                                                | PRDR 0                    | RDR 0            | PRDR 0          | RDR 0            | PRDR 0          |
| RMG 1199                            | PRMG 1199                                         | RMG 1199                                                             | PRMG 1199                 | RMG 1199         | PRMG 1199       | RMG 1199         | PRMG 1199       |
| RDP 0                               | PRDP 0                                            | RDP 0                                                                | PRDP 0                    | RDP 0            | PRDP 0          | RDP 0            | PRDP 0          |
| RMD 00000041 h                      | PRMD 00000041 h                                   | RMD 00000041 h                                                       | PRMD 00000041 h           | RMD 00000041 h   | PRMD 00000041 h | RMD 00000041 h   | PRMD 00000041 h |
| RIP U                               | PRIP U                                            |                                                                      |                           |                  | PRIP U          |                  |                 |
| RDS 0                               | PRDS 0                                            | RDS 0                                                                | PRDS 0                    | RDS 0            | PRDS 0          | RDS 0            | PRDS 0          |
| BENV1 00000002 h                    | RIRQ 0000000 h                                    | BENV1 00000002 h                                                     | RIRQ 00000000 h           | RENV1 00000002 h | RIRQ 00000000 h | RENV1 00000002 h | BIBQ 00000000 h |
| RENV2 00000055 h                    | RLTC1 0                                           | RENV2 00000055 h                                                     | RLTC1 0                   | RENV2 00000055 h | RLTC1 0         | RENV2 00000055 h | RLTC1 0         |
| RENV3 0000000 h                     | RLTC2 0                                           | RENV3 00000000 h                                                     | RLTC2 0                   | RENV3 00000000 h | RLTC2 0         | RENV3 0000000 h  | RLTC2 0         |
| RENV4 00000000 h                    | RLTC3 0                                           | RENV4 00000000 h                                                     | RLTC3 0                   | RENV4 00000000 h | RLTC3 0         | RENV4 00000000 h | RLTC3 0         |
| RCUN1 0                             | RLTC4 0                                           | RCUN1 0                                                              | RLTC4 0                   | RCUN1 0          | RLTC4 0         | RCUN1 0          | RLTC4 0         |
| ROUN2 U                             | REST 0000000 h                                    | RGUN2 U                                                              | REST 0000000 h            | RGUN2 U          | REST 00000000 h | ROUN2 U          | REST 0000000 h  |
| RCMP2 0                             | RIST 00000000 h                                   | RCMP2 0                                                              | RIST 00000000 h           | RCMP2 0          | RIST 00000000 h | RCMP2 0          | RIST 00000000 h |
| RCMP3 0                             | RPLS 2304                                         | RCMP3 0                                                              | RPLS 2304                 | RCMP3 0          | RPLS 2304       | RCMP3 0          | RPLS 2304       |
| RCMP4 0                             | RSPD 0                                            | RCMP4 0                                                              | RSPD 0                    | RCMP4 0          | RSPD 0          | RCMP4 0          | RSPD 0          |
|                                     | RSDC 0                                            |                                                                      | RSDC 0                    |                  | RSDC 0          |                  | RSDC 0          |
| READ FILE Comma<br>80<br>WRITE FILE | nd BUFW_X x<br>h 2304 d [<br>BUFW_Y y<br>2304 d [ | (axis BUFW_Z<br>2304 d<br>'axis BUFW_U<br>2304 d<br>2304 d<br>2304 d | Z axis<br>WRITE<br>U axis |                  |                 |                  |                 |

PCL6145 [Service Number: 53h]

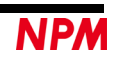

| 10                          | 1 5 1       |        |            |       |    | D.   | -    |        |        |        |   |     |    |
|-----------------------------|-------------|--------|------------|-------|----|------|------|--------|--------|--------|---|-----|----|
| 10                          | a Device Nu | mper   |            |       |    | n o  | De   | vice . | Inform | nation | 1 |     |    |
| 0013813F h Device Attribute |             |        |            |       | FF | 18 h | Se   | vice I | Numbe  | ar 🛛   |   |     |    |
|                             | PCL         | 6115   |            |       |    |      | IN   | 8/     | ou     | T2     | 4 |     |    |
| MSTSW                       | 0000 h      | SSTSW  | 00F0 h     |       |    |      |      |        |        |        |   |     |    |
| RMV                         | 2304        | PRMV   | 2304       |       |    | 7    | 6    | 5      | 4      | 3      | 2 | 1   | 0  |
| RFL                         | 400         | PRFL   | 400        | 20    | h  |      |      |        |        |        |   |     |    |
| RFH                         | 1500        | PRFH   | 1500       |       |    |      |      |        | -      |        |   |     | -  |
| RUR                         | 908         | PRUR   | 908        | 22    | h  |      |      |        |        |        |   |     |    |
| RDR                         | 0           | PRDR   | 0          | 24    | h  |      |      |        |        |        |   |     |    |
| RMG                         | 1199        | PRMG   | 1199       |       |    | _    | _    | _      | _      | _      | _ | _   | _  |
| RDP                         | 0           | PRDP   | 0          | 26    | h  |      |      |        |        |        |   |     |    |
| RMD                         | 00000041 h  | PRMD   | 00000041 h |       |    |      |      |        |        |        |   |     |    |
| RIP                         | 0           | PRIP   | 0          |       |    |      |      |        |        |        |   |     |    |
| RUS                         | 0           | PRUS   | 0          |       |    |      |      |        |        |        |   |     |    |
| RDS                         | 0           | PRDS   | 0          |       |    |      |      |        |        |        |   |     |    |
| RENV1                       | 00000002 h  | RIRQ   | 00000000 h |       |    |      |      |        |        |        |   |     |    |
| RENV2                       | 00000055 h  | RLTC1  | 0          |       |    |      |      |        |        |        |   |     |    |
| RENV3                       | 00000000 h  | RLTC2  | 0          |       |    |      |      |        |        |        |   |     |    |
| RENV4                       | 00000000 h  | RLTC3  | 0          |       |    |      |      |        |        |        |   |     |    |
| RCUN1                       | 0           | RLTC4  | 0          |       |    |      |      |        |        |        |   |     |    |
| RCUN2                       | 0           | RSTS   | 00000000 h |       |    |      |      |        |        |        |   |     |    |
| RCMP1                       | 0           | REST   | 00000000 h |       |    |      |      |        |        |        |   |     |    |
| RCMP2                       | 0           | RIST   | 00000000 h |       |    |      |      |        |        |        |   |     |    |
| RCMP3                       | 0           | RPLS   | 2304       |       |    |      |      |        |        |        |   |     |    |
| RCMP4                       | 0           | RSPD   | 0          |       |    |      |      |        |        |        |   |     |    |
|                             |             | RSDC   | 0          |       |    |      |      |        |        |        |   |     |    |
| READ F.                     | ILE Comma   | nd BUI | -W         |       |    | S    | TAFL |        | ST     | AUD    |   | STC | P  |
| WOTTE E                     | 11 E 80 h   | 230    | 4 d V      | VRITE |    | c    | тары |        | ст     | 'AD    |   | ene | тр |

MNET-BCDC5030A4(PCL6143) [Service Number: 11h] MNET-BCD4020FUA4(PCL6143) [Service Number: 12h]

G9004A-EV (PCL6115 + IN8/OUT24) [Service Number: 19h] (unfinished product)

#### 4.4.3.4 "CPU emulation" PCL60xx compatible software

The G9004A CPU emulation expansion board (G9004A-Emulation\_Board) and PCL6025B, PCL6045BL, and PCL6046 can be connected by 8-bit I/F or 16-bit I/F.

The product MNET-M204-DUM (PCL6045BL) is connected by 16-bit I/F.

| 00     | 06 d Dev<br>13813F h Dev | rice Number<br>vice Attribut | te                    | 8     | B h Device Inf<br>1 h Service Nu | ormation<br>mber |            |
|--------|--------------------------|------------------------------|-----------------------|-------|----------------------------------|------------------|------------|
|        | Xa                       | ixis                         |                       |       | Ya                               | ixis             |            |
| MSTSW  | 8000 h                   | SSTSW                        | 00F0 h                | MSTSW | 8000 h                           | SSTSW            | 00F0 h     |
| RMV    | 2304                     | PRMV                         | 2304                  | RMV   | 0                                | PRMV             | 0          |
| RFL    | 400                      | PRFL                         | 400                   | RFL   | 400                              | PRFL             | 400        |
| RFH    | 1500                     | PRFH                         | 1500                  | RFH   | 1500                             | PRFH             | 1500       |
| RUR    | 908                      | PRUR                         | 908                   | RUR   | 908                              | PRUR             | 908        |
| RDR    | 299                      | PRDR                         | 299                   | RDR   | 299                              | PRDR             | 299        |
| RMG    | 299                      | PRMG                         | 299                   | RMG   | 299                              | PRMG             | 299        |
| RDP    | 0                        | PRDP                         | 0                     | RDP   | 0                                | PRDP             | 0          |
| RMD    | 00000041 h               | PRMD                         | 00000041 h            | RMD   | 00000041 h                       | PRMD             | 00000041 h |
| RIP    | 0                        | PRIP                         | 0                     | RIP   | 0                                | PRIP             | 0          |
| RUS    | 0                        | PRUS                         | 0                     | RUS   | 0                                | PRUS             | 0          |
| RDS    | 0                        | PRDS                         | 0                     | RDS   | 0                                | PRDS             | 0          |
| RFA    | 100                      |                              |                       | RFA   | 100                              |                  |            |
| RENV1  | 00000002 h               | RIRQ                         | 00000000 h            | RENV1 | 00000002 h                       | RIRQ             | 00000000 h |
| RENV2  | 00000055 h               | RLTC1                        | 0                     | RENV2 | 00000055 h                       | RLTC1            | 0          |
| RENV3  | 00000000 h               | RLTC2                        | 0                     | RENV3 | 00000000 h                       | RLTC2            | 0          |
| RENV4  | 00000000 h               | RLTC3                        | 0                     | RENV4 | 00000000 h                       | RLTC3            | 0          |
| RENV5  | 00000000 h               | RLTC4                        | 0                     | RENV5 | 00000000 h                       | RLTC4            | 0          |
| RENV6  | 00000000 h               | RSTS                         | 000C0000 h            | RENV6 | 00000000 h                       | RSTS             | 000C0000 h |
| RENV7  | 00000000 h               | REST                         | 00000000 h            | RENV7 | 00000000 h                       | REST             | 00000000 h |
| RCUN1  | 0                        | RIST                         | 00000000 h            | RCUN1 | 0                                | RIST             | 00000000 h |
| RCUN2  | 0                        | RPLS                         | 2304                  | RCUN2 | 0                                | RPLS             | 0          |
| RCUN3  | 0                        | RSPD                         | 0                     | RCUN3 | 0                                | RSPD             | 0          |
| RCUN4  | 0                        | RSDC                         | 0                     | RCUN4 | 0                                | RSDC             | 0          |
| RCMP1  | 0                        | RCI                          | 0                     | RCMP1 | 0                                | RCI              | 0          |
| RCMP2  | 0                        | PRCI                         | 0                     | RCMP2 | 0                                | PRCI             | 0          |
| RCMP3  | 0                        | RCIC                         | 0                     | RCMP3 | 0                                | RCIC             | 0          |
| RCMP4  | 0                        | RIPS                         | 000000 h              | RCMP4 | 0                                | RIPS             | 000000 h   |
| RCMP5  | 0                        | PRCP5                        | 0                     | RCMP5 | 0                                | PRCP5            | 0          |
| READ F | ILE Comma                | and BU<br>h 2<br>BU          | FW_X<br>304 d<br>FW Y | Xaxis |                                  |                  | WRITE      |

PCL6025B [Service Number: 61h]

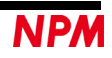

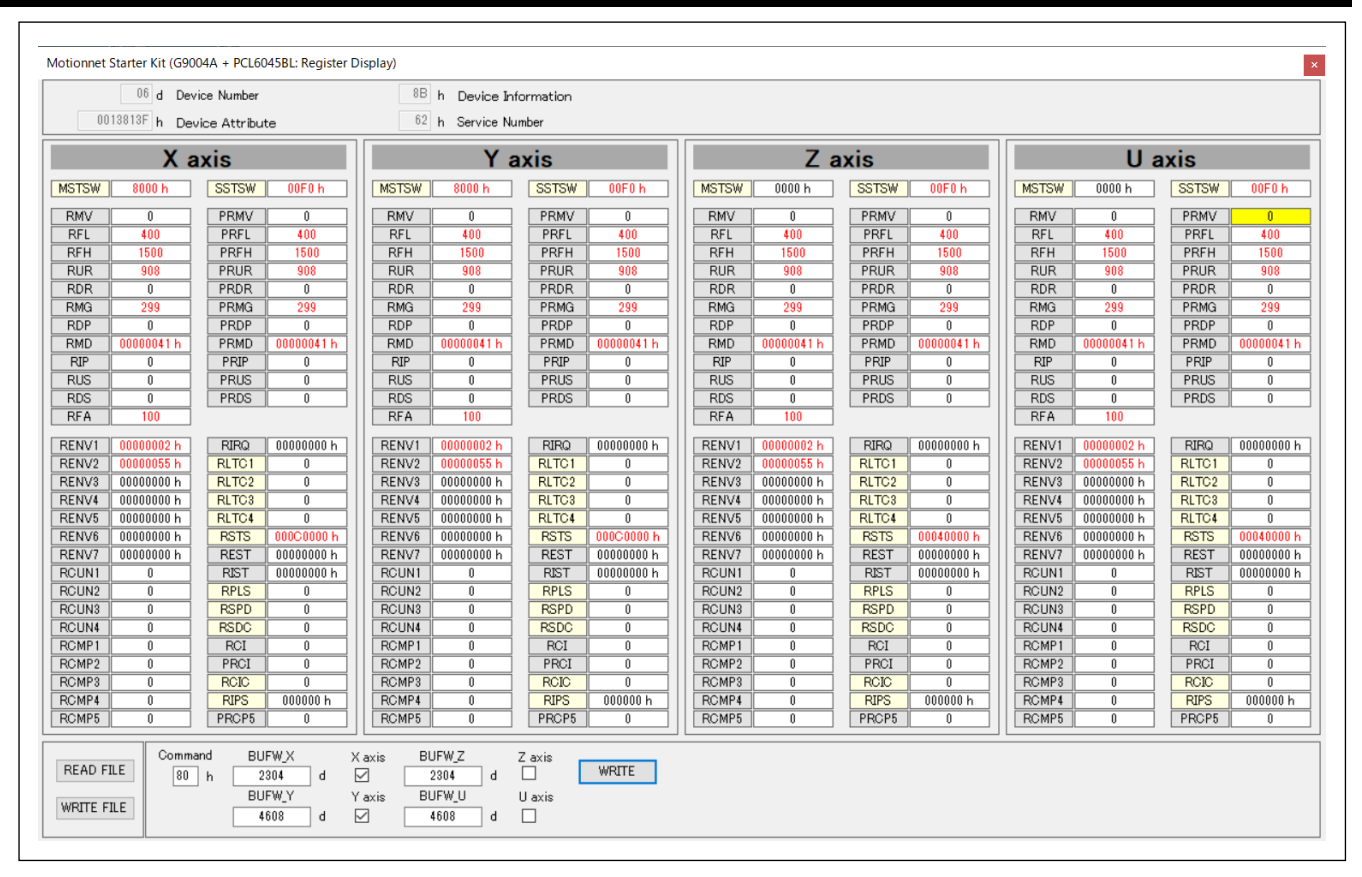

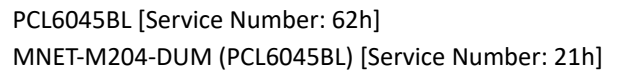

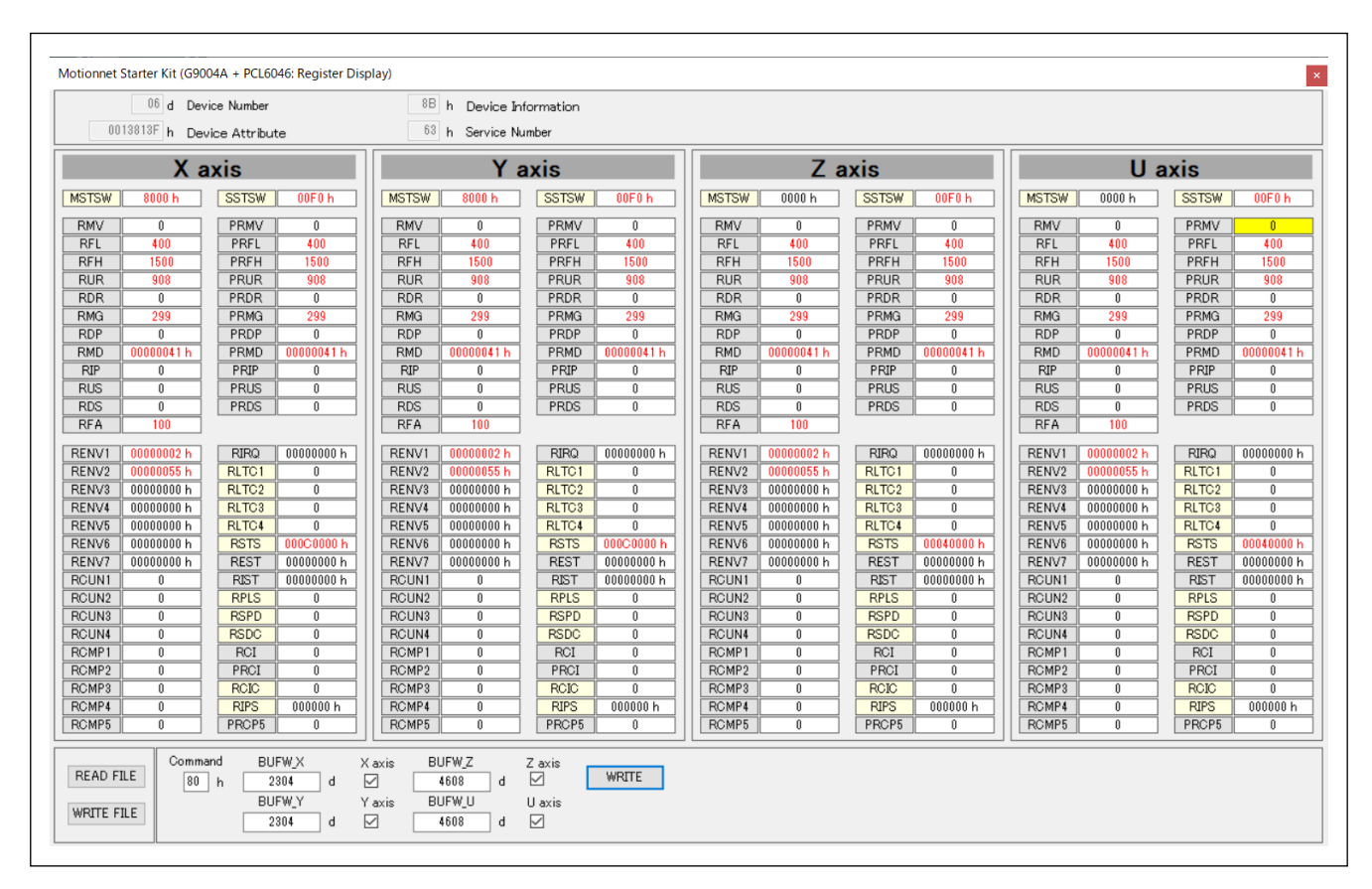

PCL6046 [Service Number: 63h]

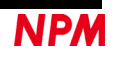

### 4.4.3.5 "CPU emulation" Number corresponding software other than the identification

#### number set

| 10 d Device Number 88 h Device Information |                    |          |            |      |       |      |         |      |
|--------------------------------------------|--------------------|----------|------------|------|-------|------|---------|------|
| 00                                         | 013813F            | h Device | e Attribut | e    |       |      |         |      |
|                                            | 0                  | 2        | 4          | 6    | 8     | Α    | С       | Е    |
| 00                                         | <mark>0000</mark>  | 00FF     | 0000       | 0000 | 0000  | 00FF | 0000    | 0000 |
| 10                                         | 0000               | 00FF     | 0000       | 0000 | 0000  | 00FF | 0000    | 0000 |
| 20                                         | FFFF               | FFFF     | FFFF       | FFFF | FFFF  | FFFF | FFFF    | FFFF |
| 30                                         | FF68               | FF68     | FF68       | FF68 | FF68  | FF68 | FF68    | FF68 |
| Loc                                        | Local Address Data |          |            |      |       |      |         |      |
|                                            | - 00               | h        | 0000 h     | W    | /RITE |      | 🗌 Timer |      |

The display screen will be displayed for numbers other than the identification numbers set so far. The same screen display is obtained with 8-bit I/F or 16-bit I/F connection.

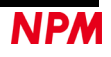

#### 4.4.3.6 "G9001A Message communication" supported software

| 03   | 04   | 05   | 06     | 07   | 08   | 09   |
|------|------|------|--------|------|------|------|
| 00   | 00   | 00   | 8B     | 00   | 00   | 00   |
| 0    | 0    | 0    | 0      | 0    | 0    | 0    |
| 0    | 0    | 0    | 0      | 0    | 0    | 0    |
| 0    | 0    | 0    | 0      | 0    | 0    | 0    |
| 0000 | 0000 | 0000 | 0000   | 0000 | 0000 | 0000 |
| 0000 | 0000 | 0000 | 0036   | 0000 | 0000 | 0000 |
|      |      |      | G9004A |      |      |      |

DSW0-1 (MOD) on the G9004A-EX board is set to ON (L: message communication)

Double-click the device name "G9004A" to display the message communication screen.

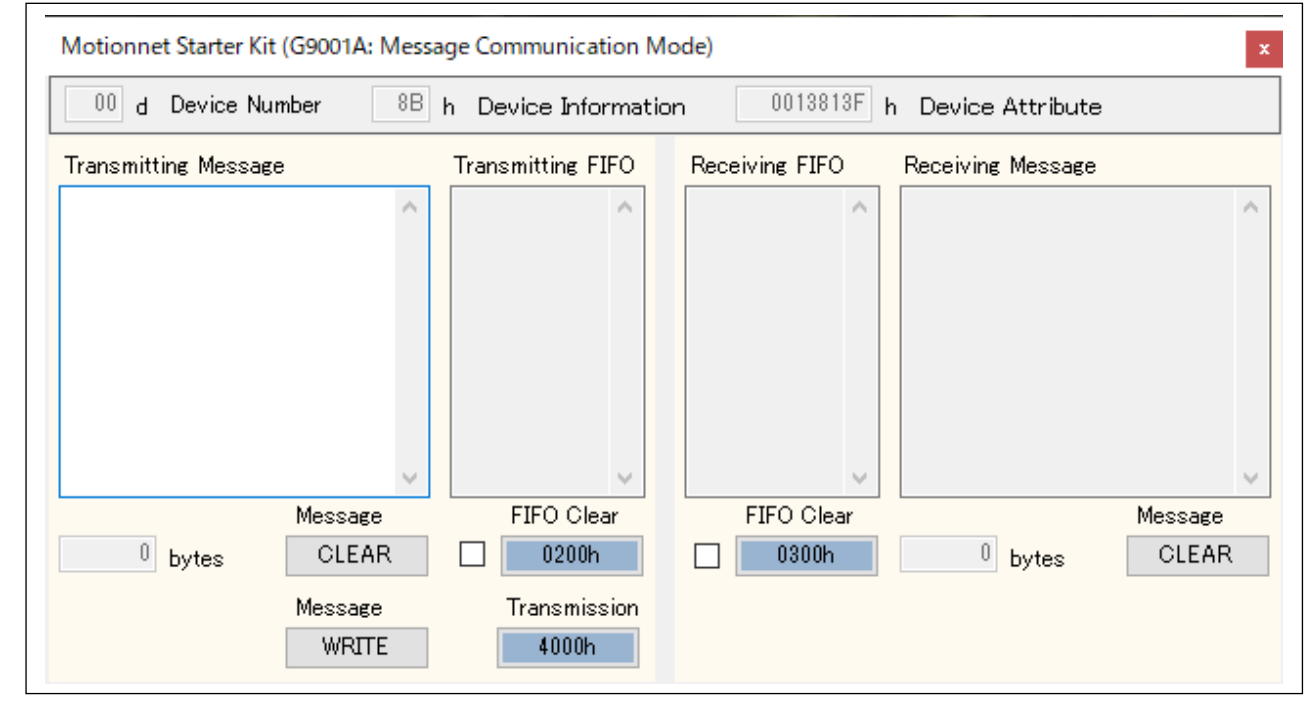

Transmitting message column: The maximum number of characters that can be entered in transmitting messages (alphanumeric characters) is limited to 254 bytes.

|                              | The number of characters entered is displayed below the transmitting message column.                                                                                            |
|------------------------------|----------------------------------------------------------------------------------------------------|
| Message "CLEAR" button:      | Clears all the characters entered in transmitting message column and sets the number of characters entered to "0".                                                              |
| Message "WRITE" button:      | Converts the entered characters to ASCII code and writes them to the transmitting FIFO column every 2 bytes. The first 2 bytes are displayed by the information command "0001". |
| Transmitting FIFO column:    | Displayed every 2 bytes. If the number of characters in the message is an odd number, add "00" to the last character and display it.                                            |
| FIFO Clear "0200h" button:   | Deletes the data written in the transmitting FIFO column and resets the transmitting FIFO buffer.                                                                               |
| FIFO clear check box:        | By sending the contents of the FIFO buffer with ☑, the data written in the transmission FIFO frame is deleted and the transmission FIFO buffer is reset.                        |
| Transmission "4000h + hexade | cimal device number" button:                                                                                                    |
|                              | Sends the contents of the Transmitting FIFO column. Maximum number of messages sent is                                                                                          |
|                              | 254 bytes. (FIFO buffer maximum 256 bytes: 2 bytes is reserved at the top of system.)                                                                                           |

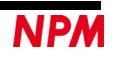

| Receiving FIFO column:<br>Receiving Message column: | Receives message communication from G9004A-EX and displays ASCII code every 2 bytes.<br>The data displayed in the received FIFO column is converted into a message and displayed.<br>(Maximum number of display characters: 32767 bytes)<br>Displays the number of displayed characters at the bottom of the receiving message column. |
|-----------------------------------------------------|----------------------------------------------------------------------------------------------------|
| FIFO Clear "0300h" button:                          | Clears the received data in the receiving FIFO column and resets the receiving FIFO buffer.                                                                                                    |
| FIFO clear checkbox:                                | By reading the contents of the FIFO buffer with $\square$ , the received data in the receive FIFO frame is deleted and the receive FIFO buffer is reset.                                                                                                    |
| Message "CLEAR" button:                             | Clears all the characters displayed in the receiving message column and sets the number of displayed characters to "0".                                                                                                    |
| Message "Read" button:                              | Usually not displayed but displayed by receiving message communication from G9004A-EX (port data No. 1-0 "4209h"). By pressing this button, the FIFO buffer is read, and the received data is displayed in the receive FIFO frame and receive message frame. After reading all the received data, it is no longer displayed.           |

If the message data is sent before the local side is ready, the data in port data No. 1-0 of the device name "G9004A" in the device attribute on the main screen will be "0900" that means an error.

| 03   | 04   | 05   | 06     | 07   | 08   | 09   |
|------|------|------|--------|------|------|------|
| 00   | 00   | 00   | 8B     | 00   | 00   | 00   |
| 0    | 0    | 0    | 0      | 0    | 0    | 0    |
| 0    | 0    | 0    | 0      | 0    | 0    | 0    |
| 0    | 0    | 0    | 0      | 0    | 0    | 0    |
| 0000 | 0000 | 0000 | 0900   | 0000 | 0000 | 0000 |
| 0000 | 0000 | 0000 | 0036   | 0000 | 0000 | 0000 |
|      |      |      | G9004A |      |      |      |

| Motionnet Starter Kit | t (G9001A: Messa | age Communication N                           | Mode)                   |                    | x                |
|-----------------------|------------------|-----------------------------------------------|-------------------------|--------------------|------------------|
| 00 d Device Nu        | ımber 8B         | h Device Informat                             | ion 0013813F            | h Device Attribute |                  |
| Transmitting Messag   | e                | Transmitting FIFO                             | Receiving FIFO          | Receiving Message  |                  |
| ABCD1234              | ^                | 0001<br>4241<br>4443<br>3231<br>3433<br>The I | ocal side is not ready. | <                  | ^                |
| 8 bytes               | Message<br>CLEAR | FIFO Clear                                    | OK<br>FIFO Clear        | 0 bytes            | Message<br>CLEAR |
|                       | Message<br>WRITE | Transmission<br>4000h                         |                         |                    |                  |

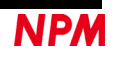

ΝΡΛ

| Motionnet Starter Kit (G9001A: Mess                         | age Communication M<br>h Device Informatic                                           | Motionnet Starter Kit (G9001A: Messa<br>00 d Device Number 8B | age Communication M<br>h Device Informatic                                                   |
|-------------------------------------------------------------|--------------------------------------------------------------------------------------|---------------------------------------------------------------|----------------------------------------------------------------------------------------------|
| Transmitting Message                                        | Transmitting FIFO                                                                    | Transmitting Message                                          | Transmitting FIFO                                                                            |
| ABCD1234<br>Message<br>8 bytes<br>CLEAR<br>Message<br>WRITE | 0001<br>4241<br>4443<br>3231<br>3433<br>FIFO Clear<br>0200h<br>Transmission<br>4000h | ABCD12345<br>Message<br>9 bytes CLEAR<br>Message<br>WRITE     | 0001<br>4241<br>4443<br>3231<br>3433<br>0035<br>FIFO Clear<br>0200h<br>Transmission<br>4000h |

#### 4.4.3.7 Sending "G9001A message communication"

The characters entered with the Message "WRITE" button are converted to ASCII code and written to the transmitting FIFO column every 2 bytes. The first 2 bytes are displayed by the information command "0001".

If the number of characters in the message is an odd number, add "00" to the last character and display it.

If the number of characters in the transmitting message (alphanumeric characters) entered in the transmitting message column is an odd number, "00" is added to the last character and displayed.

The contents of the transmitting FIFO column are transmitted with the transmission "4000h + hexadecimal device number" button. The maximum number of messages that can be sent is 254 bytes.

Once you have sent the message, use the message "WRITE" button to write to the transmitting FIFO column again.

#### 4.4.3.8 Receiving "G9001A message communication"

| lode)                                                                                                    | ×                | ode)                                                        |                      | x                |
|----------------------------------------------------------------------------------------------------|------------------|-------------------------------------------------------------|----------------------|------------------|
| on 0013813F h Device Attribute                                                                                                    |                  | on 0013813F                                                 | h Device Attribute   |                  |
| Receiving FIFO Receiving Message                                                                                                    |                  | Receiving FIFO                                              | Receiving Message    |                  |
| 3130       01234ABC         3332       4134         4342       Image: state state | Message<br>CLEAR | 3130<br>3332<br>4134<br>4342<br>0044<br>FIFO Clear<br>0300h | 01234ABCD<br>9 bytes | Message<br>CLEAR |
|                                                                                                    |                  |                                                             |                      |                  |

By receiving message communication from G9004A-EX using the G9004A-EX send command (10h) (port data No. 1-0 "4209h"), the message "Read" button will appear. By pressing the "Read" button, check the status input change interrupt <br/>
<bit 2=1> reset the bit, write an information command (0001h: send message) to the transmit FIFO buffer, and send a data communication command ("4000h + hexadecimal device number") to the G9004A-EX.

Confirm the status input change interrupt <br/>bit 2 = 1> by the transmission command (10h) of the G9004A-EX, reset the bit, write the information command (0001h: message transmission) to the transmitting FIFO buffer, and send the data communication command ("4000h + hexadecimal device number") to the G9004A-EX. After reading all message communication from the G9004A-EX, write the information command (0002h: reset processing flag for transmission) to the transmitting FIFO buffer, and send the data communication command ("4000h + hexadecimal device number") to the G9004A-EX. (This is to let the center know that the data has been successfully received by the local side.)

In the receiving FIFO column, the message communication from the G9004A-EX is read from the receiving FIFO buffer and displayed in ASCII code every 2 bytes. Then display the converted message in the received message column. However, if there is "00h" at the end, that data will not be displayed.

Received messages will be displayed up to a maximum of 32767 bytes unless the "Clear" button is pressed.

#### 4.4.3.9 "G9004A message communication" supported software

By using the G9004A message expansion board (G9004A-Message\_Board) and launching the supported software (MNET-STK\_Message.exe), the G9004A displays the message communication mode screen with the G9001A.

For details, please refer to the Motionnet starter kit G9004A-EX Message user's manual (application software).

| Motionnet Starter Kit (G9 | 004A: Message ( | Communication M | ode)           |                   |         |
|---------------------------|-----------------|-----------------|----------------|-------------------|---------|
| Status (A) Language       | (L) Version (   | V)              |                |                   |         |
| Status <sup>10</sup> h    |                 |                 |                | Reset             | 01h     |
| Transmitting Message      | Tra             | nsmitting FIFO  | Receiving FIFO | Receiving Message |         |
|                           |                 | ^               | ^              |                   | ^       |
|                           |                 |                 |                |                   |         |
|                           |                 |                 |                |                   |         |
|                           |                 |                 |                |                   |         |
|                           |                 |                 |                |                   |         |
|                           | ×               | ~               | ×              |                   | ~       |
| Me                        | ssage           | FIFO Clear      | FIFO Clear     |                   | Message |
| 0 bytes                   | CLEAR           | 02h             | 03h            | 0 bytes           | CLEAR   |
| Me                        | ssage           | Transmission    |                |                   |         |
|                           | WRITE           | 10h             |                |                   |         |

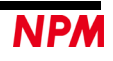

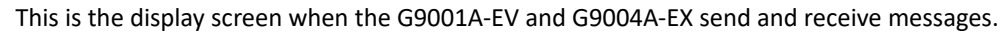

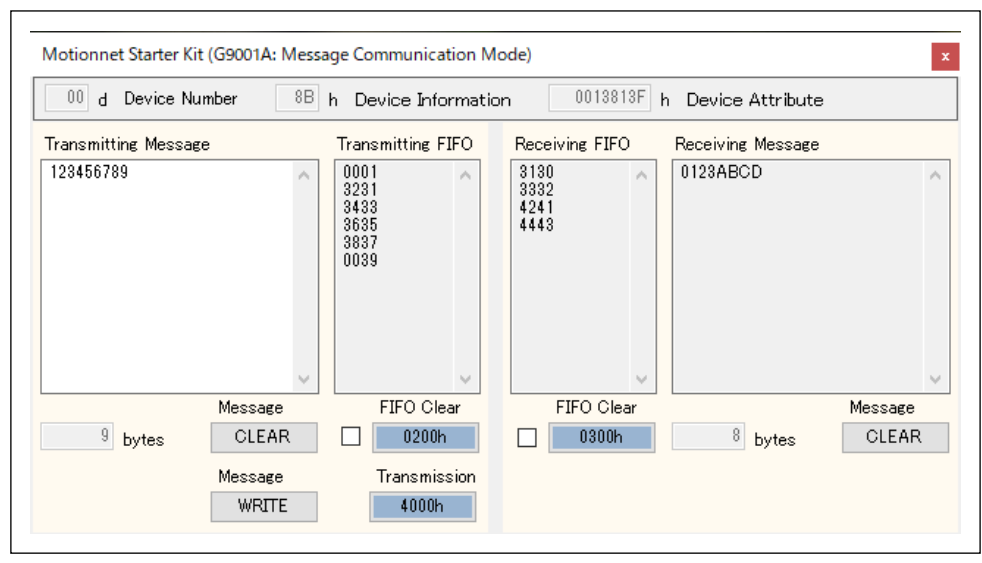

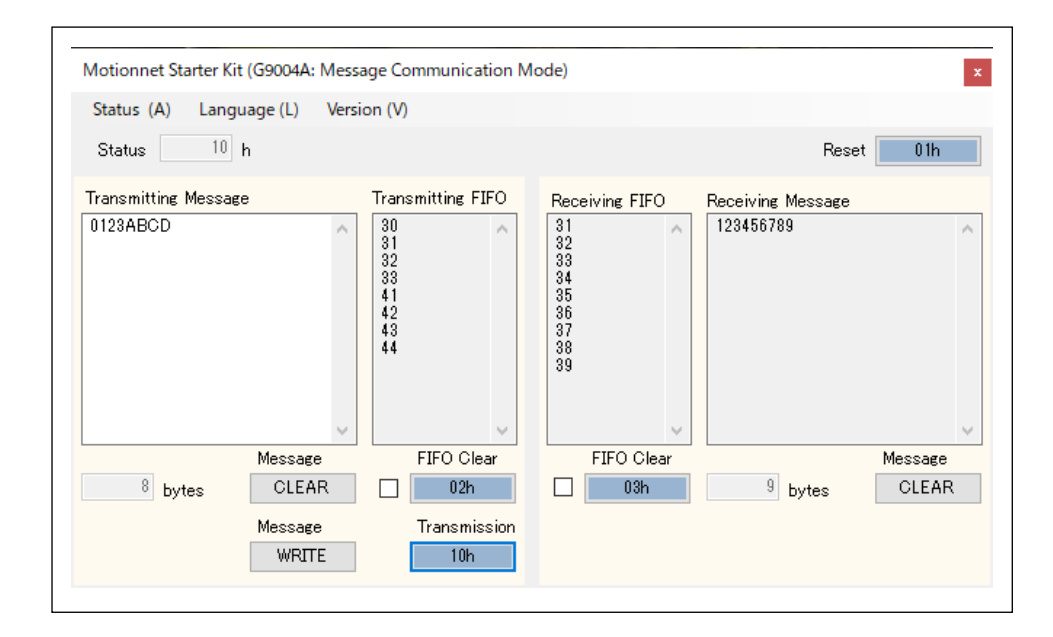

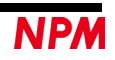

#### 4.4.3.10 Message Communication with G9004A Using "Data Communication"

4.2.3 You can perform message communication with the G9004A using the "Data communication (C)" menu.

Transmission procedure from G9001A to G9004A:

First, write the 2-byte information command "0001" with the "Write" button, and then write the message every 2 bytes. Set the device number that displays "G9004A" in the device attribute and press the data transmission "4000h" button.

| Data communication           |                                |                |      | x          |
|------------------------------|--------------------------------|----------------|------|------------|
| Transmitting FIFO 8          | bytes                          | Receiving FIFO | 0 by | tes        |
| 6665 h WRITE                 | Data Transmission              |                |      |            |
| 0001<br>6261<br>6463<br>6665 | Device Number<br>00 d<br>(00h) |                |      |            |
|                              | Cancel DT<br>4100h             |                |      |            |
|                              |                                |                |      |            |
|                              |                                |                |      |            |
|                              | FIFO Clear                     |                |      | FIFO Clear |
|                              |                                |                |      |            |
|                              | File Input<br>READ             |                |      |            |
| 1                            |                                | 1              |      |            |

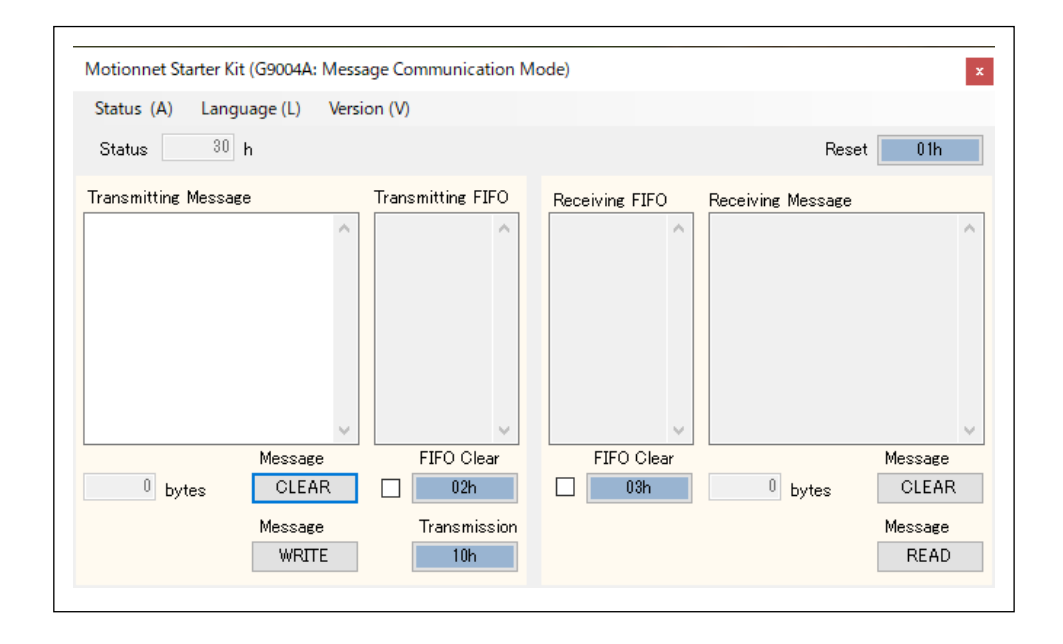

Displays port data No.1-0 "0100h" of G9001A.

Display the G9004A Status "30h" and display the message "Read" button. Read the received data by pressing the "Read" button.

Display G9004A Status "10h" and G9001A port data No.1-0 "0000h".

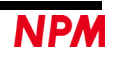

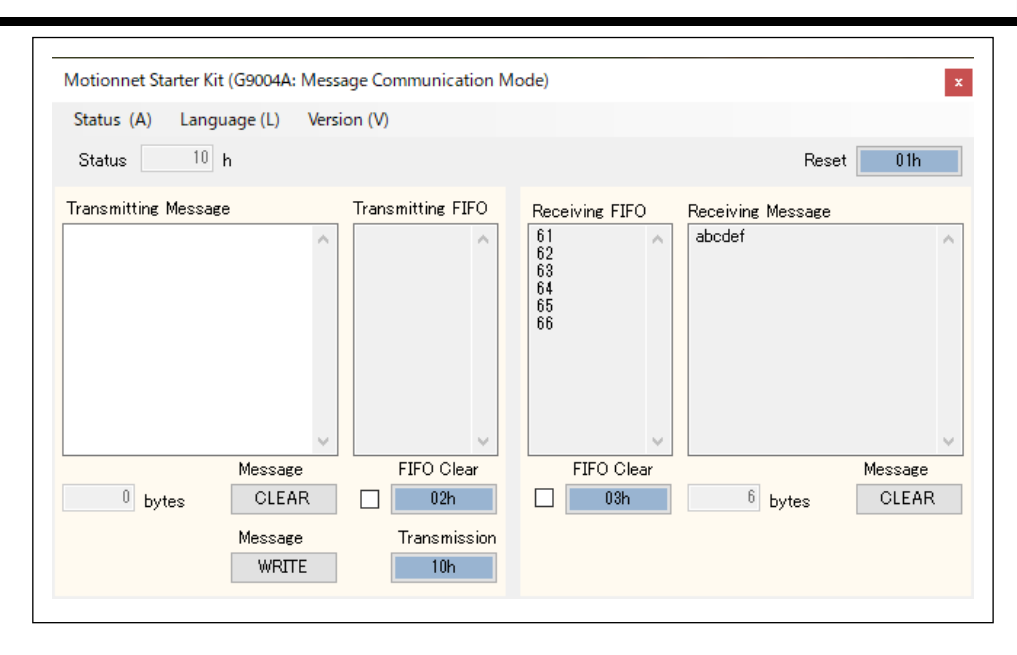

Transmission procedure from G9004A to G9001A:

By writing data in the transmission message frame of G9004A and pressing the message "write" button, writing is performed in the transmission FIFO buffer and G9001A port data No. 1-0 "0200h" is displayed.

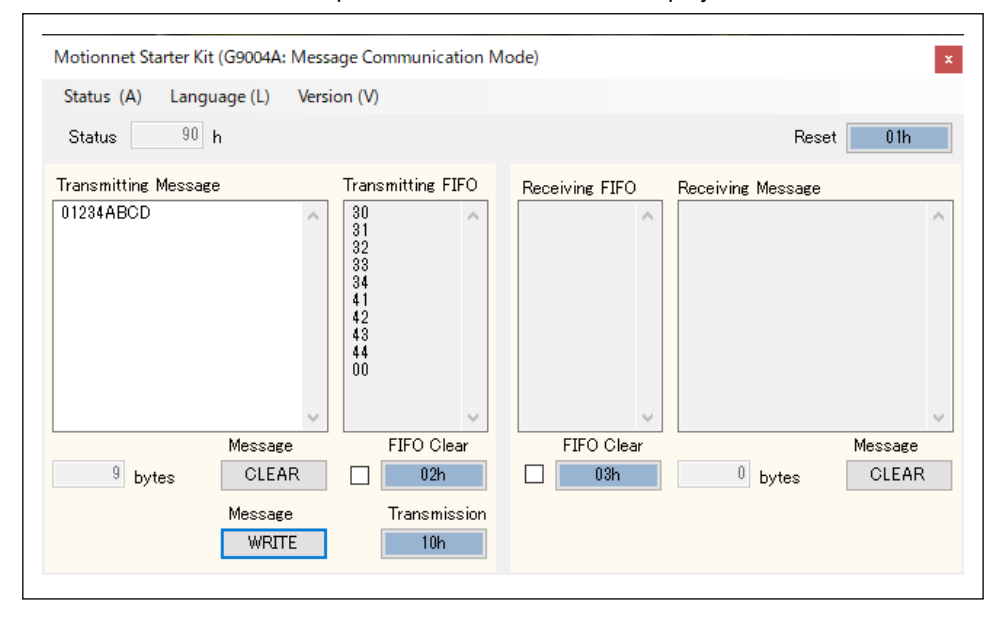

By pressing the transmission "10h" button of G9004A, port data No. 1-0 "4209h" of G9001A is displayed.

| Motionnet Starter Kit          |        |  |  |  |
|--------------------------------|--------|--|--|--|
| Tool (T) Other (O)             |        |  |  |  |
| Device Number Address Map D    | )ata h |  |  |  |
| Device Number [d]              | 00     |  |  |  |
| Device Information             | 8B     |  |  |  |
| 1/O Communication Error Flags  | 0      |  |  |  |
| Input Change Interrupt Setting |        |  |  |  |
| Input Change Interrupt Flags   | 0      |  |  |  |
| Port Data No.1-0               | 4209   |  |  |  |
| Port Data No.3-2 0036          |        |  |  |  |
| Device Attribute               | G9004A |  |  |  |

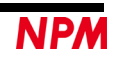

| Iransmitting FIFO | 2     | bytes<br>– Data Transmission   | Receiving FIFO | 0 bytes             |
|-------------------|-------|--------------------------------|----------------|---------------------|
| 0001 h            | WRITE | 4000h                          |                |                     |
| 0001              |       | Device Number<br>00 d<br>(00h) |                |                     |
|                   |       | Cancel DT<br>4100h             |                |                     |
|                   |       |                                |                |                     |
|                   |       |                                |                |                     |
|                   |       |                                |                |                     |
|                   |       | FIFO Clear<br>0200h            |                | FIFO Clear<br>0300h |
|                   |       | File Input                     |                |                     |

Write the 2-byte information command "0001h" with the "Write" button and press the data transmission "4000h" button.

G9001A port data No.1-0 "4000h" is displayed, and the "Read" button is displayed on the upper right of the reception FIFO frame.

The message data is read by pressing the "Read" button.

| Transmitting FIFO | 0 8   | lytes                          | Receiving FIFO                       | 10 bytes            |
|-------------------|-------|--------------------------------|--------------------------------------|---------------------|
| 0001 h            | WRITE | Data Transmission<br>4000h     |                                      |                     |
|                   |       | Device Number<br>00 d<br>(00h) | 3130<br>3332<br>4134<br>4342<br>0044 |                     |
|                   |       | Cancel DT<br>4100h             |                                      |                     |
|                   |       |                                |                                      |                     |
|                   |       |                                |                                      |                     |
|                   |       | FIFO Clear<br>0200h            |                                      | FIFO Clear<br>0300h |
|                   |       | File Input                     |                                      |                     |

Since the G9001A port data No.1-0 "4000h" is still displayed, write the 2-byte information command "0002h" with the "Write" button and press the data transmission "4000h" button. By doing so, G9001A port data No.1-0 "0000h" will be displayed.

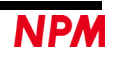

#### Revision

| Revision | Date             | Contents                                                                                                    |
|----------|------------------|----------------------------------------------------------------------------------------------------|
| 1st      | January 29, 2020 | Initial Release                                                                                                    |
| 2nd      | May 15, 2020     | <ol> <li>Click [Register] name in "Register Display Software" to display the description</li> <li>"Register" name of "Register Display Software" is changed to MSTSW → MSTS /<br/>IOPW → IOP</li> <li>When the "Register Display Software" is initialized, the registers that can be<br/>displayed in decimal are displayed in decimal.</li> <li>Added RMVY / PRMVY, RIPY / PRIPY, RCI / PRCI registers to "Register Display<br/>Software"</li> </ol>                                                                                                    |
| 3td      | April 8, 2021    | <ol> <li>Reset environment settings 1 and 2 for reset command 0x04 in "register display<br/>software"</li> <li>Added RCIC, RSYN, RSYN2, RMEC registers to "Register Display Software"</li> </ol>                                                                                                    |
| 4th      | May 31, 2023     | <ol> <li>Added "register display software" that supports G9004A-EX CPU emulation mode</li> <li>"Message display software" compatible with the G9004A-EX message mode has<br/>been added to send and receive data with the message application software.</li> <li>Device number display on the main screen (switching between decimal and<br/>hexadecimal numbers)</li> </ol>                                                                                                    |
| 5th      | October 11, 2023 | <ul> <li>Display screen and item addition <ol> <li>P36 4.4.3.2 "CPU emulation" PCD46X1A compatible software</li> <li>P37 4.4.3.3 "CPU emulation" PCL61x5 compatible software</li> <li>P38 4.4.3.4 "CPU emulation" PCL60xx compatible software</li> <li>P40 4.4.3.5 "CPU emulation" Software for numbers other than the set recognition number</li> </ol> </li> <li>Display screen and item change <ol> <li>P41 4.4.3.2 → 4.4.3.6 "G9001A message communication" compatible software Additional explanation of FIFO clear checkbox</li> <li>P43 4.4.3.3 → 4.4.3.7 Transmission of "G9001A message communication" 4.4.3.4 → 4.4.3.8 Receipt of "G9001A message communication"</li> <li>P44 4.4.3.5 → 4.4.3.9 "G9004A message communication" compatible software addition</li> <li>P46 4.4.3.10 "Data communication" Use message communication with G9004A</li> <li>P12 4.2.3.1"Data communication other than G9004A message communication"</li> <li>10. P15 4.2.3.2 About "G9004A message communication mode"</li> </ol></li></ul> |

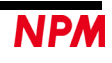

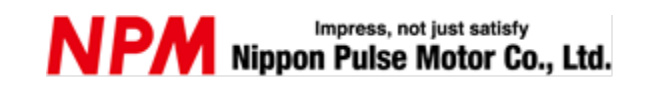

www.pulsemotor.com/global

Information www.pulsemotor.com/global/contact

> Issued in October 2023 Copyright 2020 Nippon Pulse Motor Co., Ltd.